Manual de orientação da Autorização Eletrônica

# Autorização Eletrônica no Portal e-CAC

Autorização Eletrônica no Portal e-CAC

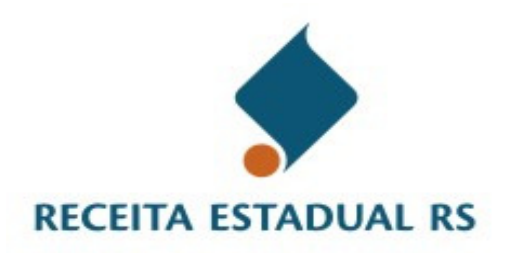

Versão 1.0 - 30/04/2013

## Sumário

| 1. Apresentação                                                                                                    | .1                                     |
|----------------------------------------------------------------------------------------------------|----------------------------------------|
| O Portal o CAC                                                                                                    | 0                                      |
|                                                                                                    | . 4                                    |
| Acesso ao Portal e-CAC                                                                                                    | 2                                      |
| Formas de Acesso ao Portal e-CAC                                                                                                    | 2                                      |
| Serviços e Vínculos do usuário logado                                                                                                    |                                        |
| Contribuintes da Receita Estadual/RS                                                                                                    | 5                                      |
| Painel do Usuário                                                                                                    |                                        |
| Painel da Empresa<br>Painel de Estabelecimente                                                                                                    | ס<br>ד                                 |
| r amer do Estabelecimento                                                                                                    | . /                                    |
| Autorização Eletrônica no Portal e-CAC                                                                                                    | . <u>c</u>                             |
| Conceitos                                                                                                    | 9                                      |
| Contextos dos serviços disponibilizados no Portal e-CAC                                                                                                    | 10                                     |
| Criando uma nova Autorização Eletrônica em uma Empresa                                                                                                    | 12                                     |
| Criando uma nova Autorização Eletrônica em um Estabelecimento1                                                                                                    | 14                                     |
| Consultando as Autorizações Eletrônicas outorgadas por uma Empresa / Estabelecimento                                                                                                  | )<br>16                                |
| Alterando uma Autorização Eletrônica outorgada por uma Empresa / Estabelecimento                                                                                                    | 17                                     |
| Revogando uma Autorização Eletrônica                                                                                                    | 18                                     |
| Aceitando uma Autorização Eletrônica                                                                                                    | 19                                     |
| Renunciando a uma Autorização Eletrônica                                                                                                    | 20                                     |
| Repassando uma Autorização Eletrônica recebida (disponível apenas para Empresas                                                                                                    | <b>h</b> 1                             |
| Vontagers de use de Autorização Eletrônico                                                                                                    | 21<br>วร                               |
| A antiga Autorização Eletrônica do Sita Safaz DS                                                                                                    | 23<br>74                               |
| A anuga Autorização Eletrônica do Sile Seraz RS                                                                                                    | 20                                     |
| Perguntas Frequentes2                                                                                                    | 27                                     |
| <ol> <li>Sou Responsável Legal de um Estabelecimento (IE/CNPJ-14), posso criar un<br/>Autorização Eletrônica da Empresa (CNPJ-8) da qual meu estabelecimento é<br/>filial ?</li></ol> | na<br>27<br>27<br>27<br>27<br>27<br>27 |
| Glossário2                                                                                                    | 28                                     |

## 1. Apresentação

Este manual visa a orientar os Contribuintes do Estado do Rio Grande do Sul quanto ao funcionamento e organização do Portal e-CAC da Receita Estadual/RS, bem como sobre o mecanismo de Autorização Eletrônica disponibilizado no Portal.

Com a Autorização Eletrônica, as Empresas (CNPJ-8) e Estabelecimentos (IE) poderão outorgar *autorização eletrônica* para que um terceiro (Pessoa Física ou Empresa Contábil) execute os serviços disponibilizados para estas Empresas/Estabelecimentos no Portal e-CAC. Por sua vez, as Empresas Contábeis poderão REPASSAR para seus colaboradores as autorizações eletrônicas recebidas.

### **O Portal e-CAC**

O Portal de Serviços da Receita Estadual – e-CAC (Centro de Atendimento Virtual ao Contribuinte) é um portal eletrônico da Receita Estadual do RS onde diversos serviços podem ser realizados via internet pelo próprio Contribuinte, tais como: Autorizar a Impressão de Documento Fiscal, Solicitar o credenciamento Como Emissor de Nota Fiscal Eletrônica no RS, emitir Nota Fiscal Avulsa Eletrônica, solicitar Inscrição no CGC/TE, emitir certidões e guias de arrecadação, dentre outros serviços.

O Portal e-CAC pode ser acessado através do seguinte endereço:

https://www.sefaz.rs.gov.br/Receita/PortaleCAC.aspx

| Sefaz RS<br>Secretaria da Fazenda                                                                               | Buscarpor                                                                                                    |                                                                                                    | Dúvidas     Mapa do Portal     Fale Conosco | .ogin              |
|----------------------------------------------------------------------------------------------------|----------------------------------------------------------------------------------------------------|----------------------------------------------------------------------------------------------------|---------------------------------------------|--------------------|
| Serviços e Informações                                                                                          | Principal Receita Estadual                                                                                                    | CAGE - Controle Interno Tesouro do Estado                                                                                                    |                                             |                    |
| = Cidadão                                                                                                    | Sobre a Receita Serviços e Informaçõe                                                                                                    | Portal e-CAC Programas e Projetos Links                                                                                                    |                                             |                    |
| = Empresa                                                                                                    | Inicial > Receita Estadual > Portal e-CAC                                                                                                    |                                                                                                    |                                             |                    |
| = Município                                                                                                    | CDE Voltar                                                                                                    |                                                                                                    | Enviar para A                               | + A- 🖶 Imprimir    |
|                                                                                                    | Centro de Atendimento<br>ao Contribuinte                                                                                                    | Acesse o c.CAC no Portal de Serviços da Receita Estadual e utilize os serviços disponibilizado<br>Contribuintes, Contadores e usuários.                                                                                              | s para facilitar e agilizar a realização o  | das atividades dos |
| = Os Serviços mais utilizados<br>= Locais de Atendimento<br>= Serviços de A a Z<br>= Downloads                  | Acessar o Portal e-CAC     Serviços Disponíveis no Portal e-CAC     Informações sobre Certificados Digitais                                                                                                    |                                                                                                    |                                             |                    |
| Portal de Legislação     Consultas ao Contribuinte     CNPJ     LE     por Itorie Fantasia     por Razão Social | ATENÇÃO: Acesso ao e.CAC via Cartão<br>Dividas sobre a utilização de<br>Componentes necessários para ut<br>Atenção: para acessarios a<br>cartão Bontrul & necessários ar<br>máquina/brovas.<br>Cartão Bontrul & necessários a<br>máquina/brovas.<br>Cartão do certificado do cart<br>Exercis | <u>do Banco Banrisul ( conta-corrente boupança )</u><br>catăp<br>lizațăo do Cartão Banrisul<br>arviços do Site da Secretaria da Fasenda - RS atravér do<br>nrvitalațăo da Cadela de Centificaștio do certão em sua<br>toridar)<br>io |                                             |                    |
|                                                                                                    | Cique equi para baixar o tutorial de<br>© O que é ?<br>© Oue muda ?<br>© Outais as novidades e beneficios ?<br>© Como acesso e e.CAC ?<br>© Como será feito o logim para os demais per                                                                                                    | instalação da Cadeia de Certificação do Cartão Banrisul.<br>A se se se se se se se se se se se se se                                                                                                    |                                             |                    |
|                                                                                                    |                                                                                                    | Desenvolvido pela PROCEROS, Leja nossa Política de Privacidade, Fale com o Webmaster                                                                                                    |                                             |                    |

#### Acesso ao Portal e-CAC

O acesso aos serviços do Portal e-CAC está disponível para qualquer cidadão que possua CPF, e também para Empresas Contábeis (CNPJ-14) cadastradas junto a Receita Estadual/RS.

#### Formas de Acesso ao Portal e-CAC

Existem duas formas de acessar o e-CAC: 1) Login com senha; 2) Login com certificado digital;

- Login com senha: Requer cadastro prévio na Secretaria da Fazenda/RS e está disponível apenas para os Sócios de Empresas, Responsáveis Legais de Estabelecimentos, Contadores (Pessoa Física) e Empresas Contábeis (Pessoa Jurídica) cadastradas junto à Receita Estadual/RS.
- Login com certificado digital: Qualquer cidadão (CPF) e Empresas Contábeis (CNPJ-14) poderão realizar o login no Portal e-CAC utilizando Certificado Digital padrão ICP-Brasil (e-CPF ou e-CNPJ) ou Cartão BANRISUL com chip.

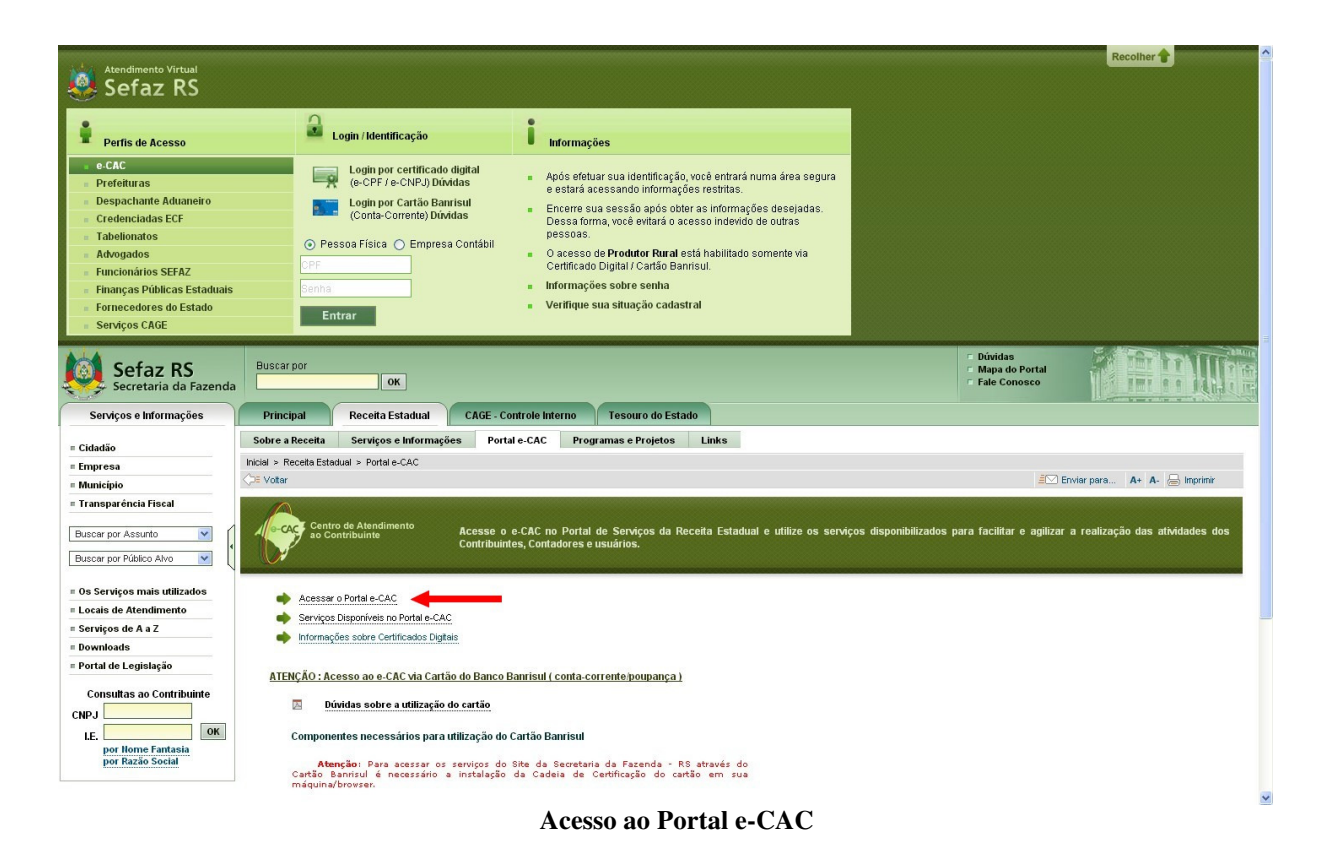

#### Serviços e Vínculos do usuário logado

Ao autenticar-se no Portal e-CAC, o sistema verificará no cadastro da Receita Estadual/RS quais dos serviços disponibilizados no Portal o usuário logado está autorizado a executar e os listará na aba "Meus Serviços", apresentada na área superior do Portal.

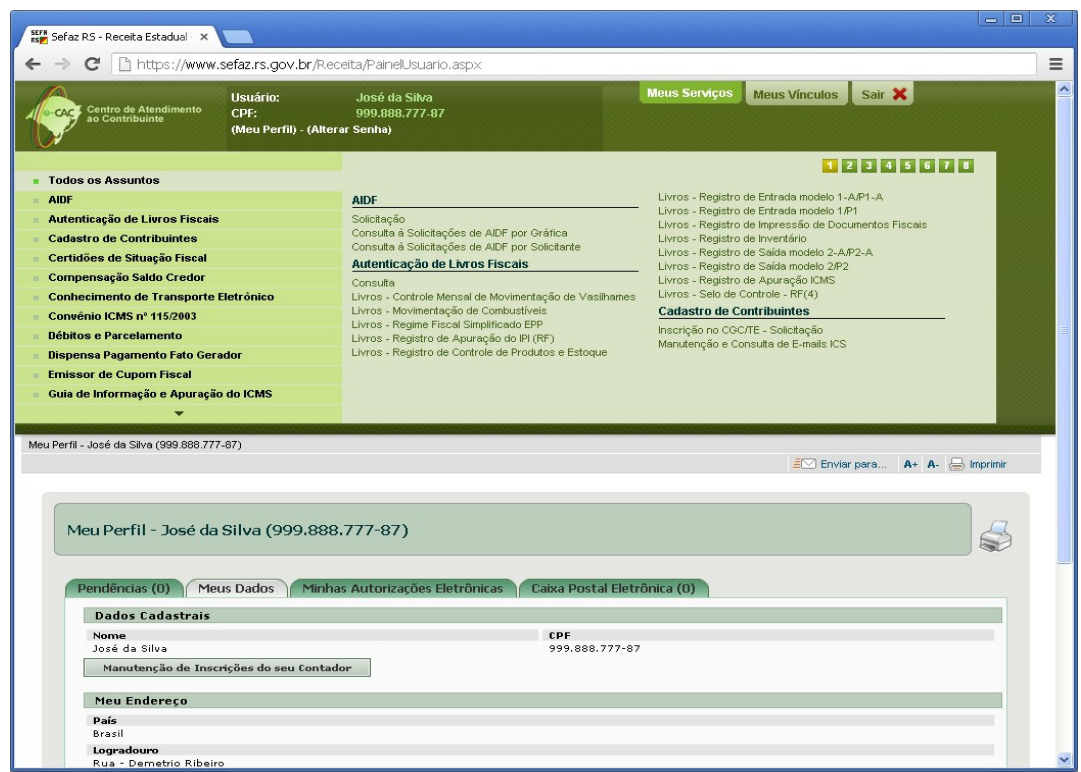

Aba de serviços disponíveis para o usuário logado

Adicionalmente, no momento do login, o sistema verifica no cadastro da Receita Estadual/RS em quais Empresas/Estabelecimentos o usuário logado possui algum tipo de vínculo (Sócio, Responsável Legal, Contador, Titular, Participante, Autorizado Eletronicamente), e lista estas Empresas/Estabelecimentos encontrados na aba "Meus Vínculos", apresentada também na área superior do Portal.

| _                                  | https://www.sefaz                                                                                            | . <b>rs.gov.br</b> /Receita/PainelUsuario.aspx                          |                                                      |                   |                                              |          |
|------------------------------------|----------------------------------------------------------------------------------------------------|-------------------------------------------------------------------------|------------------------------------------------------|-------------------|----------------------------------------------|----------|
| AC Cent<br>ao C                    | ro de Atendimento<br>ontribuinte<br>(Me                                                                      | iário: José da Silva<br>: 999.888.777-87<br>u Perfíl) - (Alterar Senha) | Meus Serviço                                         | s Meus Vinculos   | Sair 🗙                                       |          |
|                                    | CNPJ                                                                                                    | Razão Social                                                            | Situação Todos                                       | Vínculo Todos     | <b>V</b>                                     |          |
| le Regist                          | tros: 8                                                                                                    |                                                                         |                                                      |                   |                                              |          |
|                                    | CNPJ                                                                                                    | <ul> <li>Razão Social</li> </ul>                                        | Nome Fantasia                                        | Situação          | Vinculo                                      | <u>^</u> |
|                                    | 92.715.888                                                                                                   | Cia Fictícia                                                            |                                                      | Ativa             | Sócio                                        |          |
| 1111                               | 92.715.888/0001-31                                                                                           | Cia Fictícia                                                            | Filial Fictícia 1                                    | Baixada           | Sócio                                        |          |
| 2222                               | 92.715.888/0002-12                                                                                           | Cia Fictícia                                                            | Filial Fictícia 2                                    | Ativa             | Sócio                                        |          |
| 5864                               | 98.785.111/0001-70                                                                                           | Comercial de Parafernalias Ltda                                         | Armarinho do Zé                                      | Baixada           | Responsável<br>Legal                         | Ξ        |
|                                    | 58.699.252                                                                                                   | Comi De Velas                                                           |                                                      | Ativa             | Sócio                                        |          |
| 0085                               | 58.699.252/0001-30                                                                                           | Comi De Velas                                                           | Velas Luz Do Dia                                     | Ativa             | Sócio                                        |          |
|                                    | 14.243.454                                                                                                   | Empresa Testando 1 2 3 S/A                                              |                                                      | Ativa             | Autorizado<br>Eletronicamente<br>(Aguardando | ~        |
| fil - José                         | da Silva (999.888.777-87)                                                                                    |                                                                         |                                                      | <u>≓</u> ⊠ Enviar | para A+ A- 📇                                 | mprimir  |
| Meu F                              | erfil - José da Silv                                                                                         | a (999.888.777-87)                                                      |                                                      |                   |                                              |          |
| Meu P                              | Perfil - José da Silv<br>ências (0) Meus Da                                                                  | a (999.888.777-87)<br>dos / Minhas Autorizações Eletrônicas             | Caixa Postal Eletrônica (0)                          |                   |                                              |          |
| Meu F<br>Pend                      | Perfil - José da Silv<br>ências (0) / Meus Da<br>dos Cadastrais                                              | a (999.888.777-87)<br>dos Minhas Autorizações Eletrônicas               | Caixa Postal Eletrônica (D)                          |                   |                                              |          |
| Meu P<br>Penda<br>Da<br>Nor<br>Jos | Perfil - José da Silv<br>ências (0) Meus Da<br>dos Cadastrais<br>ne<br>é da Silva<br>anutenção de Inscrições | a (999.888.777-87)<br>dos Minhas Autorizações Eletrônicas               | Caixa Postal Eletrônica (O)<br>CPF<br>999.888.777-87 |                   | _                                            |          |

Aba de vínculos disponíveis para o usuário logado

#### Contribuintes da Receita Estadual/RS

Existem obrigações perante o Fisco Estadual a nível de Empresa (CNPJ-8), a nível de Estabelecimento (IE - Inscrição Estadual/CNPJ-14) e também a nível de Pessoa Física (CPF).

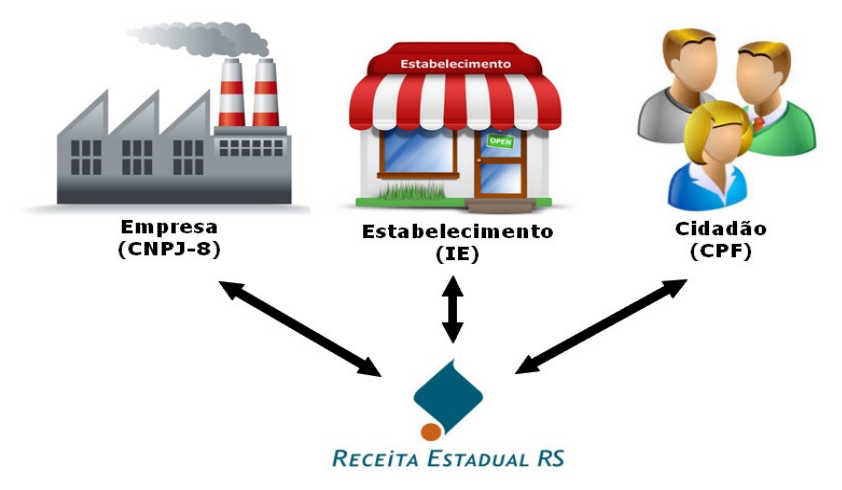

Relacionamentos da Receita Estadual com os Contribuintes

Ao mesmo tempo, estes Contribuintes podem possuir vínculos entre si, pois as Empresas e Estabelecimentos possuem Pessoas Físicas em seus quadros societários.

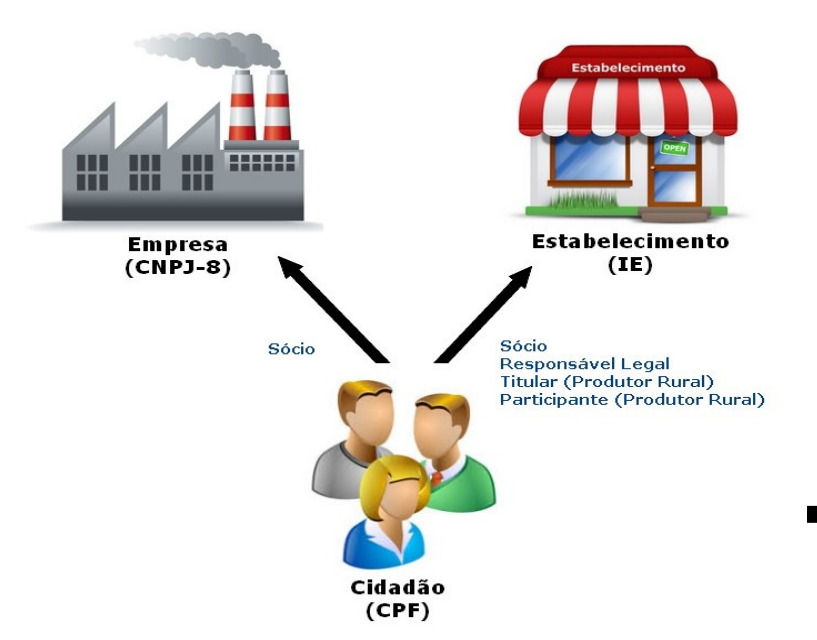

Vínculos entre os Contribuintes da Receita Estadual

A Receita Estadual se relaciona com todas estas categorias de Contribuintes. Para representar estas "visões" o Portal e-CAC disponibiliza três painéis, contendo as informações relativas a cada um destes Contribuintes: 1) *Painel do Usuário*; 2) *Painel da Empresa*; 3) *Painel do Estabelecimento*.

#### Painel do Usuário

O Painel do Usuário é apresentado assim que o usuário se loga no Portal e-CAC, e ele contém informações relativas a este usuário (Pessoa Física [CPF] ou Empresa Contábil [CNPJ-14]).

Este painel apresenta as pendências do usuário perante a Receita Estadual, entre elas os débitos pendentes e os IPVAs em atraso. Caso haja alguma pendência, através das opções apresentadas na tela, o usuário poderá auto regularizar a sua situação junto a Receita Estadual, sendo possível gerar Guias de Arrecadação para a realização de pagamentos, bem como parcelar débitos.

O Painel do Usuário apresenta também os dados cadastrais do usuário, através da aba "Meus Dados". Os usuários cadastrados na Secretaria da Fazenda-RS como Sócios de Empresa, Responsáveis Legais de Estabelecimentos, Contadores e Empresas Contábeis, poderão, através desta Aba, atualizarem os seus dados junto à SEFAZ-RS.

Caso o usuário logado se tratar de uma Pessoa Física (CPF) o Painel do Usuário apresentará uma aba relativa à funcionalidade de Autorização Eletrônica disponibilizada no Portal e-CAC. Esta aba é chamada de "Minhas Autorizações Eletrônicas", e apresenta as *autorizações eletrônicas* que foram outorgadas a este usuário.

Caso o usuário logado se tratar de uma Empresa Contábil (CNPJ-14) o Painel do Usuário apresentará duas abas relativas à funcionalidade de Autorização Eletrônica disponibilizada no Portal e-CAC. A primeira aba é chamada de "Autorizações Eletrônicas Recebidas", e apresenta as *autorizações eletrônicas* que foram outorgadas a esta Empresa Contábil, e a segunda é chamada de "Autorizações Eletrônicas Repassadas", contendo as autorizações eletrônicas que a Empresa Contábil repassou a Pessoas Física. (O conceito de "repasse" de Autorização Eletrônica, disponível exclusivamente para Empresas Contábeis, é explicado mais adiante neste manual)

O Painel do Usuário apresenta também a aba "Caixa Postal Eletrônica", que disponibiliza as mensagens de aviso, comunicados, notificações e intimações enviadas pela Receita Estadual-RS para o usuário (Pessoa Física/Empresa Contábil).

Este painel pode ser acessado a qualquer momento pelo usuário logado, através da opção (Meu Perfil), disponível na barra superior do Portal.

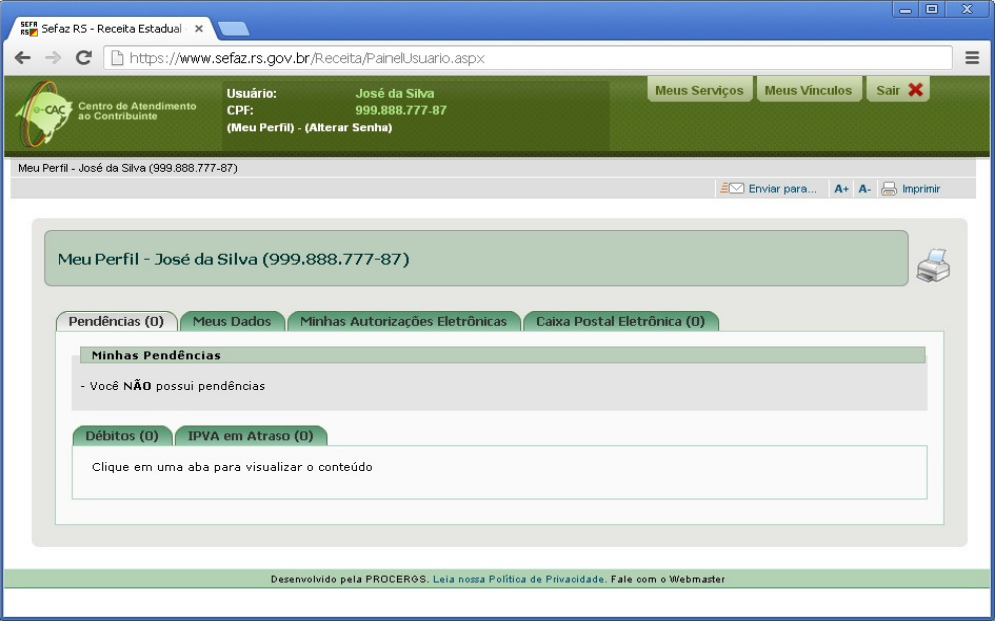

Painel do Usuário

#### Painel da Empresa

O Painel da Empresa apresenta informações a nível de empresa (CNPJ-8). Para acessar este painel, o usuário deverá, através da aba "Meus Vínculos", clicar no CNPJ-8 da empresa que deseja visualizar.

O Painel da Empresa poderá ser acessado apenas por usuários que possuam vínculo de Sócio com a empresa selecionada, bem como por aqueles usuários que forem autorizados eletronicamente a utilizá-lo.

A aba "Empresa" traz os dados cadastrais da Empresa. A aba "Sócios" lista os sócios da Empresa. A aba "IE's Cadastradas" traz a relação de Estabelecimentos/Filiais da Empresa e, através desta lista, é possível navegar diretamente para o Painel do Estabelecimento de qualquer uma das Inscrições Estaduais

A aba "Autorizações Eletrônicas" permite a empresa gerenciar as Autorizações Eletrônicas por ela OUTORGADAS, para a execução de serviços que são destinados ao contexto de empresas (CNPJ-8).

O Painel da Empresa apresenta também a aba "Caixa Postal Eletrônica", que disponibiliza as mensagens de aviso, comunicados, notificações e intimações enviadas pela Receita Estadual-RS para a Empresa (CNPJ-8).

| ♂ C ∐ https://www.                                                                                                    | sefaz.rs.gov.br/Receita/Pair                                           | elEmpresa.aspx?cnpj8=927158                                                                                                    | 12                                 |
|----------------------------------------------------------------------------------------------------|------------------------------------------------------------------------|----------------------------------------------------------------------------------------------------|------------------------------------|
| Centro de Atendimento<br>ao Contribuinte                                                                                                    | Usuário: José<br>CPF: 999.8<br>(Meu Perfil) - (Alterar Senha)          | a Silva<br>8.777-87                                                                                                    | Meus Serviços Meus Vínculos Sair 🗙 |
| da Empresa - Cia Fictícia (92.71f                                                                                                    | i.888)                                                                 |                                                                                                    |                                    |
|                                                                                                    |                                                                        |                                                                                                    | 🖅 Enviar para 🗛 🗛 🔚 Imprimir       |
|                                                                                                    |                                                                        |                                                                                                    |                                    |
| Cia Fictícia (92.715                                                                                                    | .888)                                                                  |                                                                                                    |                                    |
| Cia Fictícia (92.715                                                                                                    | .888)<br>IE's Cadastradas Auto                                         | izações Eletrônicas 🔶 Caixa Po                                                                                                    | istal Eletrônica (1)               |
| Cia Fictícia (92.715<br>Empresa Sócios<br>Identificação (Emp                                                                                                    | .888)<br>IE's Cadastradas Auto<br>resa)                                | izações Eletrônicas Caixa Po                                                                                                    | istal Eletrônica (1)               |
| Cia Fictícia (92.715<br>Empresa Sócios<br>Identificação (Emp<br>CNPJ<br>92.715.888                                                                                                    | .888)<br>IE's Cadastradas Auto<br>resa)                                | izações Eletrônicas Caixa Po<br>Razão Social<br>Cia Fictícia                                                                                     | istal Eletrônica (1)               |
| Cia Fictícia (92.715<br>Empresa Sócios<br>Identificação (Emp<br>CNPJ<br>92.715.888<br>Sit. Obrigatoriedade                                                                                                    | .888)<br>IE's Cadastradas Auto<br>resa)<br>F-e                         | izações Eletrônicas Caixa Po<br>Razão Social<br>Cia Ficticia<br>Razão Social Ex                                                                  | istal Eletrônica (1)               |
| Cia Fictícia (92.715<br>Empresa Sócios<br>Identificação (Emp<br>CNPJ<br>92.715.888<br>Sit. Obrigatoriedade N<br>Empresa Obrigada À E<br>Esocurdamento                                                                                          | .888)<br>IE's Cadastradas Auto<br>resa)<br>F-e<br>missão Em 01/12/2008 | izações Eletrônicas Caixa Po<br>Razão Social<br>Cia Fictícia<br>Razão Social Ex<br>Cia Fictícia<br>Esemo Juárico                                 | istal Eletrônica (1)               |
| Cia Fictícia (92.715<br>Empresa Sócios<br>Identificação (Emp<br>CNPJ<br>92.715.888<br>Sit. Obrigatoriedade M<br>Empresa Obrigada À E<br>Enquadramento<br>SIMPLES NACIONAL                                                                      | .888)<br>IE's Cadastradas Auto<br>resa)<br>F-e<br>missão Em 01/12/2008 | izações Eletrônicas Caixa Po<br>Razão Social<br>Cia Ficticia<br>Razão Social Ex<br>Cia Ficticia<br>Forma Jurídica<br>Soc Econ, Mista             | stal Eletrônica (1)                |
| Cia Fictícia (92.715<br>Empresa Sócios<br>Identificação (Emp<br>CNPJ<br>92.715.888<br>Sit. Obrigatoriedade N<br>Empresa Obrigada À E<br>Enquadramento<br>SIMPLES NACIONAL<br>Data Início                                                       | .888)<br>IE's Cadastradas Auto<br>resa)<br>F-e<br>missão Em 01/12/2008 | izações Eletrônicas Caixa Po<br>Razão Social<br>Cia Fictícia<br>Razão Social Ex<br>Cia Fictícia<br>Forma Jurídica<br>Soc Econ. Mista<br>Data Fim | istal Eletrônica (1)               |
| Cia Fictícia (92.715<br>Empresa Sócios<br>Identificação (Emp<br>CNPJ<br>92.715.888<br>Sit. Obrigatoriedade N<br>Empresa Obrigada À E<br>Enquadramento<br>SIMPLES NACIONAL<br>Data Início<br>25/06/1975<br>Naturera Iurífica                    | .888)<br>IE's Cadastradas Auto<br>resa)<br>F-e<br>missão Em 01/12/2008 | izações Eletrônicas Caixa Po<br>Razão Social<br>Cia Fictícia<br>Razão Social Ex<br>Cia Fictícia<br>Forma Jurídica<br>Soc Econ. Mista<br>Data Fim | istal Eletrônica (1)               |
| Cia Fictícia (92.715<br>Empresa Sócios<br>Identificação (Emp<br>CNPJ<br>92.715.888<br>Sit. Obrigatoriedade A<br>Empresa Obrigada À E<br>Enquadramento<br>SIMPLES NACIONAL<br>Data Início<br>25/06/1975<br>Natureza Jurídica<br>Soc Econ. Mista | .888)<br>IE's Cadastradas Auto<br>resa)<br>F-e<br>missão Em 01/12/2008 | izações Eletrônicas Caixa Po<br>Razão Social<br>Cia Fictícia<br>Razão Social Ex<br>Cia Fictícia<br>Forma Jurídica<br>Soc Econ. Mista<br>Data Fim | stal Eletrônica (1)                |
| Cia Fictícia (92.715<br>Empresa Sócios<br>Identificação (Emp<br>CNPJ<br>92.715.888<br>Sit. Obrigatoriedade N<br>Empresa Obrigada À E<br>Enquadramento<br>SIMPLES NACIONAL<br>Data Início<br>25/06/1975<br>Natureza Jurídica<br>Soc Econ. Mista | .888)<br>IE's Cadastradas Auto<br>resa)<br>F-e<br>missão Em 01/12/2008 | izações Eletrônicas Caixa Po<br>Razão Social<br>Cia Fictícia<br>Razão Social Ex<br>Cia Fictícia<br>Forma Jurídica<br>Soc Econ. Mista<br>Data Fim | stal Eletrônica (1)                |
| Cia Fictícia (92.715<br>Empresa Sócios<br>Identificação (Emp<br>CNPJ<br>92.715.888<br>Sit. Obrigatoriedade A<br>Empresa Obrigada À E<br>Enquadramento<br>SIMPLES NACIONAL<br>Data Início<br>25/06/1975<br>Natureza Jurídica<br>Soc Econ. Mista | .888)<br>IE's Cadastradas Auto<br>resa)<br>F-e<br>missão Em 01/12/2008 | izações Eletrônicas Caixa Po<br>Razão Social<br>Cia Fictícia<br>Razão Social Ex<br>Cia Fictícia<br>Forma Jurídica<br>Soc Econ. Mista<br>Data Fim | stal Eletrônica (1)                |

Painel da Empresa

#### Painel do Estabelecimento

O Painel do Estabelecimento apresenta informações relativas à Inscrição Estadual de um Estabelecimento. O termo *Estabelecimento* no portal e-CAC é um termo genérico para referir-se a qualquer Inscrição Estadual (IE) ou o seu CNPJ-14 correspondente. Pode tratar-se de um Estabelecimento Comercial (ICS – Indústria, Comércio e Serviço), um Estabelecimento Rural (Produtor Rural), Cooperativas, etc....

O Painel do Estabelecimento poderá ser acessado por usuários que possuam vínculo de Sócio, Responsável Legal, Contador, Titular (Produtor Rural), Participante (Produtor Rural) com o estabelecimento selecionado, bem como aqueles usuários que forem autorizados eletronicamente a acessarem este Painel.

Este painel apresenta as pendências do estabelecimento (IE) perante a Receita Estadual, através da aba "Pendências". Dentre as pendências apresentadas estão os débitos pendentes, Gias inconsistentes, Omissões de GIA, GIS, GIA-ST, SINTEGRA e EFD, bem como inconsistências cadastrais.

Caso haja alguma pendência, através das opções apresentadas na tela, o usuário poderá auto regularizar a situação do estabelecimento junto a Receita Estadual, sendo possível gerar Guias de Arrecadação para a realização de pagamentos, parcelar débitos, corrigir inconsistências em Gias, realizar manutenções cadastrais, etc.

A aba "Dados Cadastrais" traz as informações cadastrais do Estabelecimento. Através desta aba é possível alterar o *Nome Fantasia* do Estabelecimento, bem como alterar os Endereços *Comercial* e de *Correspondência*.

Caso o Estabelecimento apresentado no Painel seja uma ICS (Indústria, Comércio e Serviços), é apresentada a aba "Sócios", contendo a lista dos sócios da Empresa da qual o estabelecimento é filial. Caso se trate de um Estabelecimento Rural, são apresentadas as abas "Titulares" e "Participantes", listando, respectivamente, todos os Titulares e Participantes deste Estabelecimento.

Na aba "Responsáveis" está a relação dos Responsáveis Legais do Estabelecimento.

A aba "Autorizações Eletrônicas" permite ao estabelecimento gerenciar as Autorizações Eletrônicas por ele OUTORGADAS, para a execução de serviços que são destinados ao contexto de estabelecimentos (IE).

O Painel do Estabelecimento apresenta também a aba "Caixa Postal Eletrônica", que disponibiliza as mensagens de aviso, comunicados, notificações e intimações enviadas pela Receita Estadual-RS para o Estabelecimento (IE).

| SEFE Sefaz RS - Receita Estadual ×         |                                                                                 |                                                                          |            |
|--------------------------------------------|---------------------------------------------------------------------------------|--------------------------------------------------------------------------|------------|
| ← → C 🗋 https://www.s                      | sefaz.rs.gov.br/Receita/PainelEstabelecimento.asp×?ie                           | =0020041063                                                              | ≡          |
| Centro de Atendimento<br>ao Contribuinte   | Usuário: José da Silva<br>CPF: 999.888.777-87<br>(Meu Perfil) - (Alterar Senha) | Meus Serviços Meus Vinculos Sair 🗙                                       |            |
| Painel do Estabelecimento - Cia Fictícia I | (096/0441111)                                                                   |                                                                          |            |
|                                            |                                                                                 |                                                                          | 🖶 Imprimir |
| Cia Fictícia (096/04                       | 141111)<br>Ins Parlastrais Sórins Responsáveis Autori                           | zarñes Eletrônica (NE-e) Conta Corrente Escal (Caixa Postal Fietrônica ( |            |
|                                            |                                                                                 |                                                                          | ~          |
| - Contribuinte NÃO pos                     | ssui pendências                                                                 |                                                                          |            |
| Débitos (0) Omis                           | sos (0) Gias Inconsistentes (0)                                                 |                                                                          |            |
| Clique em uma aba p                        | bara vizualizar o conteúdo                                                      |                                                                          |            |
|                                            |                                                                                 |                                                                          |            |
|                                            | Desenvolvido pela PROCEROS. Leia                                                | nossa Política de Privacidade. Fale com o Webmaster                      |            |
|                                            |                                                                                 |                                                                          |            |

#### Painel do Estabelecimento

| afaz RS - Receita Estadual 🗙 🔽                                                                                                    |                                                |                                              |                                                   |
|----------------------------------------------------------------------------------------------------|------------------------------------------------|----------------------------------------------|---------------------------------------------------|
| C https://www.sefaz.rs.gov.br/R                                                                                                    | eceita/PainelEstabelecimento.aspx?ie=002       | 20041063                                     |                                                   |
| Centro de Atendimento<br>ao Contribuinte<br>(Meu Perfil) - (Alt                                                                                                    | José da Silva<br>999.888.777-87<br>erar Senha) | Meus Serviços                                | Meus Vinculos Sair 🗙                              |
| do Estabelecimento - Cia Fictícia (096/0441111)                                                                                                    |                                                |                                              | 🖅 Enviar para 🗛 🗛 Imprimir                        |
|                                                                                                    |                                                |                                              |                                                   |
| Cia Fictícia (096/0441111)                                                                                                    |                                                |                                              |                                                   |
|                                                                                                    |                                                |                                              | ~~                                                |
| Pendências (0) Dados Cadastrais                                                                                                    | Sócios Responsáveis Autorizaçõe                | es Eletrônicas NF-e                          | Conta Corrente Fiscal Caixa Postal Eletrônica (1) |
| Identificação do Contribuinte                                                                                                    |                                                |                                              |                                                   |
| Inscrição Estadual                                                                                                    | Inscrição Única                                |                                              | Tipo Con <del>tri</del> buinte                    |
| 096/0441111                                                                                                    |                                                |                                              | ICS - Indústria Comércio e Serviços               |
| Tipo de Pessoa<br>Jurídica                                                                                                    |                                                | CNPJ<br>92.715.888/0001-70                   |                                                   |
| Razão Social                                                                                                    |                                                | Nome Fantasia                                |                                                   |
| Cia Fictícia                                                                                                    |                                                | Filial Fictícia 1                            |                                                   |
| Categoria                                                                                                    | Data de Início de Atividade                    | 5                                            | Motivo Inclusão                                   |
| Geral                                                                                                    | 25/06/1975                                     |                                              | Inclusao                                          |
| Situação                                                                                                    | Data da Baixa                                  |                                              | Motivo da Baixa                                   |
| Não Habilitado                                                                                                    | 05/01/2005                                     |                                              | Encerramento De Atividades                        |
| Delegacia Fazendaria<br>11 - Uruguaiana                                                                                                    |                                                | Data da última manuter                       | nção cadastral                                    |
| Informação Complementar - Empre                                                                                                    | esa                                            |                                              |                                                   |
| CNPJ                                                                                                    |                                                | Natureza Jurídica                            |                                                   |
| 92715888                                                                                                    |                                                | 13 - Soc Econ, Mista                         |                                                   |
| Sit Obrigatoriedade NE-e                                                                                                    |                                                |                                              | anto Elatuônica                                   |
| Empresa Obrigada a Emissão em 01/12/                                                                                                    | 08                                             | Conhecimento de Transj                       |                                                   |
| Empresa Obrigada a Emissão em 01/12/                                                                                                    | 08<br>n/Correspondência)                       | Conhecimento de Transj                       |                                                   |
| Empresa Obrigada a Emissão em 01/12/<br>Empresa Obrigada a Emissão em 01/12/<br>Endereço Contribuinte (Mala Direta<br>Logradouro<br>Avenida - Borges de Medeiros                | os<br>/Correspondência)                        | Conhecimento de Transj                       |                                                   |
| Empresa Obrigada a Emissão em 01/12/<br>Empresa Obrigada a Emissão em 01/12/<br>Endereço Contribuinte (Mala Direta<br>Logradouro<br>Avenida - Borges de Medeiros<br>Neo<br>1945 | os<br>•/Correspondência)                       | Conhecimento de Transp<br>Complemento        |                                                   |
| Empresa Obrigada a Emissão em 01/12/<br>Empresa Obrigada a Emissão em 01/12/<br>Edgradouro<br>Avenida - Borges de Medeiros<br>Nro<br>1945<br>Bairro<br>Praia de Belas           | os<br>s/Correspondência)                       | Conhecimento de Transj<br>Complemento<br>Cep |                                                   |

Painel do Estabelecimento - Aba "Dados Cadastrais"

### Autorização Eletrônica no Portal e-CAC

#### Conceitos

O mecanismo de Autorização Eletrônica do Portal e-CAC permite que as Empresas (CNPJ-8) e Estabelecimentos (IE/CNPJ-14) cadastrados junto a Receita Estadual/RS possam outorgar *autorização eletrônica* para que um terceiro execute os serviços disponibilizados para estas Empresas/Estabelecimentos no Portal e-CAC.

As Autorizações Eletrônicas são gerenciadas (Criação/Consulta/Manutenção/Revogação/Aceite/ Renúncia/Repasse) através do Painel da Empresa, Painel do Estabelecimento e do Painel do Usuário.

No ambiente do e-CAC, ao acessar a funcionalidade de Autorização Eletrônica no contexto de um de seus vínculos (Empresa/Estabelecimento) através dos seus respectivos Painéis, o Contribuinte (Sócio/Responsável Legal/Titular/Participante) poderá: a) *CRIAR*, (b) *CONSULTAR/MANTER* ou (c) *REVOGAR* Autorização Eletrônica *OUTORGADA* a uma Pessoa Física (CPF) ou Empresa Contábil (CNPJ).

É sempre considerado a EMPRESA (CNPJ-8) ou o ESTABELECIMENTO (IE) o *OUTORGANTE* da Autorização Eletrônica. O usuário logado é apenas um operador do sistema, que no momento da criação da Autorização Eletrônica, possui autorização de acesso ao vínculo por ser Sócio/Responsável Legal/Titular/Participante.

No caso do *OUTORGADO* se tratar de Pessoa Física (CPF), o mesma poderá: a) *CONSULTAR* b) *DAR ACEITE* c) *RENUNCIAR* à Autorização Eletrônica a ele concedida, através do Painel do Usuário.

Caso o *OUTORGADO* seja uma Empresa Contábil (CNPJ-14), este poderá: a) *CONSULTAR* b) *DAR ACEITE* c) *RENUNCIAR* à Autorização Eletrônica a ele concedida, bem como: d) *REPASSAR* Autorização Eletrônica para uma Pessoa Física (CPF). A Empresa Contábil poderá (e) *CONSULTAR/MANTER* ou (f) *REVOGAR* as Autorizações Eletrônicas por ela *REPASSADAS*.

Uma Autorização Eletrônica OUTORGADA a uma Pessoa Física (CPF) não poderá ser REPASSADA a um terceiro.

Empresas Contábeis somente poderão *REPASSAR* Autorização Eletrônica para Pessoas Físicas (CPF). Não será possível uma Empresa Contábil (CNPJ-14) *REPASSAR* Autorização Eletrônica para outra Empresa Contábil (CNPJ-14).

A Autorização Eletrônica tem validade pelo prazo de vigência definido pelo *OUTORGANTE* no momento da criação da Autorização Eletrônica.

A Data de Início de Vigência é igual a data do dia da criação da Autorização Eletrônica. A Data de Final de Vigência é opcional. Caso não seja preenchida, a validade da Autorização Eletrônica vigorará por tempo indeterminado. Se for preenchida, ela deverá ser maior ou igual à Data de Início de Vigência . Uma vez informada a Data Final de Vigência, a mesma não poderá ser alterada.

A Autorização Eletrônica cessa seus efeitos: a) se expirar o prazo de vigência; b) se for revogada pelo *OUTORGANTE*; c) se for renunciada pela parte *OUTORGADA*.

Uma Autorização Eletrônica outorgada passa a ser válida somente após o ACEITE do OUTORGADO.

Quando o usuário Autorizado Eletronicamente acessar o Portal e-CAC, na aba "Meus Vínculos" será exibida a lista com todos os Vínculos (CNPJ-8/IE) aos quais o usuário foi Autorizado Eletronicamente, bem como os demais que ele eventualmente possua vínculo como Sócio/Responsável Legal/Titular/Participante/Contador.

#### Contextos dos serviços disponibilizados no Portal e-CAC

Existem serviços/transações disponibilizados no Portal e-CAC que são destinados para:

a) Empresas - Estes serviços irão solicitar que seja informado/selecionado o CNPJ-8 da empresa para a qual deseja realizar o serviço.

Exemplo:

| sera Sefaz RS - NFG - Nota Fiscal ×          |                                           |                                              |                                                         |                            | ) X |
|----------------------------------------------|-------------------------------------------|----------------------------------------------|---------------------------------------------------------|----------------------------|-----|
| ← → C 🗋 https://www.                         | sefaz.rs.gov.br/NFG                       | 6/NFG-SEN-TED.aspx                           |                                                         |                            | =   |
| Centro de Atendimento<br>ao Contribuinte     | Usuário:<br>CPF:<br>(Meu Perfil) - (Alter | José da Silva<br>999.888.777-87<br>ar Senha) | Meus Serviços Meus Vinculos                             | Sair 🗙                     |     |
| Nota Fiscal Gaúcha - Remetente e Sen         | ha TED                                    |                                              |                                                         | Enviar para A+ A- 🔚 Imprim | ir  |
| Remetente e Senha TED<br>CNPJ-8<br>Consultar |                                           |                                              |                                                         |                            |     |
|                                              |                                           | Desenvolvido pela PROCEROS. L                | eia nossa Política de Privacidade. Fale com o Webmaster |                            |     |

Serviço destinado a Empresa (CNPJ-8)

b) Estabelecimentos - Estes serviços irão solicitar que seja informado/selecionado a IE (Inscrição Estadual) ou CNPJ-14 do estabelecimento para o qual deseja realizar o serviço.

Exemplo:

| sera<br>ss <mark>e</mark> Sefaz RS - Transferência Sal∙ × |                                                                                 |                                      | x |
|-----------------------------------------------------------|---------------------------------------------------------------------------------|--------------------------------------|---|
| ← → C 🗋 https://www.                                      | <b>sefaz.rs.gov.br</b> /SAT/TSC-INC.aspx                                        |                                      | ≡ |
| Centro de Atendimento<br>ao Contribuinte                  | Usuário: José da Silva<br>CPF: 999.888.777-87<br>(Meu Perfil) - (Alterar Senha) | Meus Serviços Meus Vinculos Sair 🗙   |   |
| Transferência de Saldo Credor - Inclus                    | ão                                                                              |                                      |   |
| <,⊐≣ Voltar                                               |                                                                                 | Ajuda 💷 Enviar para A+ A- 🔚 Imprimir |   |
| CGC/TE                                                    |                                                                                 |                                      |   |
| Avançar                                                   |                                                                                 |                                      | ~ |

Serviço destinado a Estabelecimentos (IE - CGC/TE)

Deste modo, os serviços que são destinados para o contexto de Estabelecimentos, deverão ser autorizados eletronicamente através do Painel do Estabelecimento, e os serviços destinados para o contexto de Empresas são autorizados através do Painel da Empresa.

| sera Sefaz RS - Receita Es | stadual × 🔲                                                                                                    |
|----------------------------|----------------------------------------------------------------------------------------------------|
| ← → C 🗋 htt                | tps://www.sefaz.rs.gov.br/Receita/NovaAE.aspx?ie=0020041063                                                      |
| Centro de Ate              | andimento<br>te<br>(Meu Perfil) - (Alterar Senha)                                                                |
| Nova Autorização Eletrôn   | iica<br>≝⊡ Enviar para A+ A- 层 Imprimir                                                                          |
| Cia Fictícia               | (096/0441111)                                                                                                    |
| Nova Au<br>Outor           | rtorização Eletrônica                                                                                            |
| 096/04<br>por 999          | 141111 - Cia Fictócia<br>1888.777-87 - José da Silva                                                             |
| © Pes<br>CPF: 9<br>Período | soa Física (CPF) CEmpresa Contábil (CNPJ)<br>97813896087<br>9 <b>de Vigência:</b> 29/04/2013 <b>à</b> (DDMMAAAA) |
| Salvar                     | Autorização Cancelar<br>iços Autorizados Eletronicamente                                                         |
|                            | Nome do Serviço                                                                                                  |
|                            | AIDF - Consulta à Solicitações de AIDF por Gráfica                                                               |
|                            | AIDF - Consulta à Solicitações de AIDF por Solicitante                                                           |
|                            | AIDF - Solicitação                                                                                               |
|                            | Alteração Endereço Sócio                                                                                         |
|                            | Certidões de Situação Fiscal - Consulta Rol de Certidões Expedidas Anteriormente                                 |
|                            | Compensação Saldo Credor - Compensação Débitos em Cobrança                                                       |
|                            | Compensação Saldo Credor - Compensação Pagamentos no Fato Gerador 🗸 🗸                                            |

Autorização Eletrônica criada a partir do Painel Estabelecimento, listando os serviços disponíveis destinados para Estabelecimentos (IE).

#### Criando uma nova Autorização Eletrônica em uma Empresa

Entre no Painel do Empresa que deseja criar a Autorização Eletrônica. Clique na aba "Autorizações Eletrônicas". Clique no botão "Nova Autorização".

| Stra RS - Receita Estadual ×                                                         | _ <b>=</b> × |
|--------------------------------------------------------------------------------------|--------------|
| ← → C  https://www.sefaz.rs.gov.br/Receita/PainelEmpresa.aspx?cnpj8=92715812         | =            |
| Usuário: José da Silva<br>CPF: 999.888.777-87<br>(Meu Perfii) - (Alterar Senha)      |              |
| Painel da Empresa - Cia Ficticia (92.715.888)                                        |              |
| att the part.                                                                        |              |
| Cia Fictícia (92.715.888)                                                            |              |
| Empresa Sócios IE's Cadastradas Autorizações Eletrônicas Caixa Postal Eletrônica (1) |              |
| Autorização Eletrônica - Filtros                                                     |              |
| CNPJ Outorgado: Situação: Todas V<br>CNPJ Outorgado:                                 |              |
| Filtrar                                                                              |              |
| Nova Autorização                                                                     |              |
| Autorizações Eletrônicas Outorgadas                                                  |              |
| CPF/CNPJ Outorgado Nome Outorgado Período de Vigência Status Ações                   |              |
|                                                                                      |              |
| Desenvolvido pela PROCEROS. Leia nossa Política de Privacidade. Fale com o Webmaster |              |
|                                                                                      |              |

Painel da Empresa - Aba "Autorizações Eletrônicas"

Neste momento abrirá uma nova tela, onde será solicitado ao operador que informe qual o tipo de Outorgado da Autorização Eletrônica (Pessoa Física ou Empresa Contábil), bem como a sua identificação (CPF ou CNPJ-14).

O operador deverá então selecionar quais serviços deseja permitir que o outorgado realize para esta Empresa. Opcionalmente, poderá configurar uma data final de vigência para esta Autorização Eletrônica. Caso a mesma não seja informada, a Autorização Eletrônica terá prazo de validade indeterminado, sessando os seus efeitos apenas quando for *REVOGADA* pela Empresa ou *RENUNCIADA* pelo *OUTORGADO*.

| Centro de Atendimento CPF:<br>ao Contribuinte (Meu    | rio:<br>Perfil) - (Alterar S | José da Silva<br>999.888.777-87<br>Senha) | Meus Serviços | Meus Vincu | los Sair a  |      |
|-------------------------------------------------------|------------------------------|-------------------------------------------|---------------|------------|-------------|------|
| ização Eletrônica                                     |                              |                                           | ≛⊠ En         | viarpara A | + A- 🔒 impr | imir |
|                                                       |                              |                                           |               |            |             |      |
| oml de Velas (58.699.2                                | 52)                          |                                           |               |            |             |      |
|                                                       |                              |                                           |               |            |             |      |
| Nova Autorização Eletrô                               | nica                         |                                           |               |            |             |      |
| Outorgante                                            |                              |                                           |               |            |             |      |
| 58.699.252- Comi de Vela<br>por 999.888.777-87 - José | s<br>da Silva                |                                           |               |            |             |      |
| Outorgado                                             |                              |                                           |               |            |             |      |
| 🔘 Pessoa Física (CPF)                                 | 🖲 Empresa Co                 | entábil (CNPJ)                            |               |            |             |      |
| CNPJ: 36777687000113                                  | ]                            |                                           |               |            |             |      |
| Período de Vigência: 29/                              | 04/2013 à 3112               | (DDMMAAAA)                                |               |            |             |      |
| Salvar Autorização C                                  | ancelar                      |                                           |               |            |             |      |
| Serviços Autorizados                                  | Eletronicamer                | nte                                       |               |            |             |      |
| Nome do Serviç                                        | D                            |                                           |               |            |             |      |
| Dispensa Pagar                                        | nento Fato Gerad             | or - Consulta por Solicitante             |               |            |             |      |
|                                                       |                              |                                           |               |            |             |      |

Empresa OUTORGANDO Autorização Eletrônica a uma Empresa Contábil (CNPJ-14)

Ao salvar a Autorização, o sistema apresentará uma tela de confirmação.

| -        | nttps://site-nmi.seta                                                                                                    | i <b>z.rs.gov.br</b> /Receita/NovaAE_Do.aspx                                                                                                    |                                           |
|----------|----------------------------------------------------------------------------------------------------|----------------------------------------------------------------------------------------------------|-------------------------------------------|
| AC Ce    | ntro de Atendimento<br>Contribuinte<br>(Meu                                                                                                    | rio: José da Silva<br>999.888.777-87<br>Perfil) - (Alterar Senha)                                                                                                    | Meus Serviços Meus Vínculos Sair 🗙        |
| Autoriza | ção Eletrônica                                                                                                    |                                                                                                    | Enviar para A+ A- → Impr                  |
| Com      | l De Velas (58.699.2                                                                                                    | 52)                                                                                                    |                                           |
|          |                                                                                                    | Autorização Eletrônica cr                                                                                                    | riada com Sucesso.                        |
|          | Informações da Autoriza                                                                                                    | ação Eletrônica                                                                                                    |                                           |
|          |                                                                                                    |                                                                                                    |                                           |
|          | Outorgante                                                                                                    |                                                                                                    |                                           |
|          | Outorgante<br>58.699.252 - Coml De Vela<br>por 999.888.777-87 - José                                                                                                    | ss<br>i da Silva                                                                                                    |                                           |
|          | Outorgante<br>58.699.252 - Coml De Vela<br>por 999.888.777-87 - José<br>Outorgado                                                                                                    | 15<br>i da Silva                                                                                                    |                                           |
|          | Outorgante           \$8.699.252 - Coml De Vela<br>por 999.888.777-87 - José           Outorgado           CNPJ: 36.777.687/0001-1           Período de Vigência: 29/0                                                                               | ida Silva<br>.3 - Soluzione Empresa Contábil<br>14/2013 à 31/12/2013                                                                                                    |                                           |
|          | Outorgante<br>58.699.252 - Coml De Vela<br>por 999.888.777-87 - José<br>Outorgado<br>CNPJ: 36.777.687/0001-1<br>Período de Vigência: 29/0<br>Serviços Autorizados                                                                                    | s<br>i da Silva<br>.3 - Soluzione Empresa Contábil<br>04/2013 à 31/12/2013<br>Eletronicamente                                                                                           |                                           |
|          | Outorgante         58.699.252 - Coml De Vela         por 999.888.777-87 - José         Outorgado         CNPJ: 36.777.687/0001-1         Período de Vigência: 29/0         Serviços Autorizados         Nome do Serviço         Dispensa Pagamento f | as<br>ida Silva<br>.3 - Soluzione Empresa Contábil<br>04/2013 à 31/12/2013<br>Eletronicamente<br>Fato Gerador - Consulta por Solicitante                                                |                                           |
|          | Outorgante<br>58.699.252 - Coml De Vela<br>por 999.888.777-87 - José<br>Outorgado<br>CNPJ: 36.777.687/0001-1<br>Período de Vigência: 29/C<br>Serviços Autorizados<br>Nome do Serviço<br>Dispensa Pagamento f<br>Voltar para Painel Empres            | as<br>i da Silva<br>.3 - Soluzione Empresa Contábil<br>14/2013 à 31/12/2013<br>Eletronicamente<br>Fato Gerador - Consulta por Solicitante<br>sa (58.699.252) + Criar nova Autorização E | Eletrônica para esta empresa (58.699.252) |

Autorização Eletrônica criada por uma Empresa para uma Empresa Contábil (CNPJ-14)

## Criando uma nova Autorização Eletrônica em um Estabelecimento

Entre no Painel do Estabelecimento que deseja criar a Autorização Eletrônica. Clique na aba "Autorizações Eletrônicas". Clique no botão "Nova Autorização".

| Centro de Atendimento<br>ao Contribuinte | Usuário:<br>CPF:<br>(Meu Perfil) - (A | José da Silva<br>999.888.777-87 |                          | Meus Servicos              |                       |                                |
|------------------------------------------|---------------------------------------|---------------------------------|--------------------------|----------------------------|-----------------------|--------------------------------|
|                                          |                                       | literar Senha)                  |                          |                            | Meus Vinculos Sair 👗  |                                |
| el do Estabelecimento - Cia Fic          | ícia (096/0441111)                    |                                 |                          |                            |                       |                                |
|                                          |                                       |                                 |                          |                            | 4                     | 🗹 Enviar para A+ A- 📇 Imprimir |
| Cia Fictícia (096/                       | 0441111)                              |                                 |                          |                            |                       |                                |
| David Service (0)                        |                                       | Dária Dava                      | a funcio de atomico a Xa |                            | and Commute Pined     | Drive Deuto L Elete Series (4) |
| Pendencias (U)                           | Jados Cadastrais                      | Socios   Respoi                 | nsaveis Autorizaçõe      | s Eletronicas    NF-e    U | conta Corrente Fiscal | Uaixa Postal Eletronica (1)    |
| Autorização E                            | letrônica - Filtros                   | ·                               |                          |                            |                       |                                |
| CPF Outon                                | jado:                                 | Situação: Too                   | las 💌                    |                            |                       |                                |
| CNPJ Outon                               | jado:                                 |                                 |                          |                            |                       |                                |
| Filtrar                                  | 1                                     |                                 |                          |                            |                       |                                |
|                                          | 1                                     |                                 |                          |                            |                       |                                |
| Nova Autori                              | zacão                                 |                                 |                          |                            |                       |                                |
|                                          |                                       |                                 |                          |                            |                       |                                |
|                                          |                                       | 20122000 CANADA                 |                          |                            |                       |                                |
| Autorizações                             | Eletrônicas Outor                     | gadas                           |                          |                            |                       |                                |

Painel do Estabelecimento - Aba "Autorizações Eletrônicas"

Neste momento abrirá uma nova tela, onde será solicitado ao operador que informe qual o tipo de Outorgado da Autorização Eletrônica (Pessoa Física ou Empresa Contábil), bem como a sua identificação (CPF ou CNPJ-14).

O operador deverá então selecionar quais serviços deseja permitir que o outorgado realize para este Estabelecimento. Opcionalmente, poderá configurar uma data final de vigência para este esta esta esta não seja informada, a Autorização Eletrônica terá prazo de validade indeterminado, sessando os seus efeitos apenas quando for *REVOGADA* pelo Estabelecimento ou *RENUNCIADA* pelo *OUTORGADO*.

| Sefaz RS - Receita Es                                   | Estadual X                                                                                                    |     |
|---------------------------------------------------------|----------------------------------------------------------------------------------------------------|-----|
| ← → C 🗋 htt                                             | ttps://www.sefaz.rs.gov.br/Receita/NovaAE.aspx?le=0020041063                                                                                                    |     |
| Centro de Ate                                           | endimento<br>CPF: 999.888.777-87<br>(Meu Perfil) - (Alterar Senha)                                                                                                    |     |
| Nova Autorização Eletrôn                                | nica<br>I Enviar para A+ A- 😓 Imprimir                                                                                                    |     |
| Cia Fictícia                                            | a (096/0441111)                                                                                                    | 100 |
| Nova Au<br>Outor<br>096/04<br>por 999                   | utorização Eletrónica<br>organte<br>441111 - Cia Fictócia<br>9.888.777-87 - José da Silva                                                                                     |     |
| Outor<br>© Pess<br>CPF: 9<br>Periodo<br>Salvar<br>Servi | Irgado<br>ssoa Física (CPF) © Empresa Contábil (CNPJ)<br>97813896087<br>Io de Vigência: 29/04/2013 à DDMMAAAA)<br>r Autorização Cancelar<br>riços Autorizados Eletronicamente |     |
|                                                         | Nome do Serviço                                                                                                    |     |
|                                                         | AIDF - Consulta à Solicitações de AIDF por Gráfica                                                                                                    |     |
|                                                         | AIDF - Consulta à Solicitações de AIDF por Solicitante                                                                                                    |     |
|                                                         | AIDF - Solicitação                                                                                                    |     |
|                                                         | Alteração Endereço Sócio                                                                                                    |     |
|                                                         | Certidões de Situação Fiscal - Consulta Rol de Certidões Expedidas Anteriormente                                                                                              |     |
|                                                         | Compensação Saldo Credor - Compensação Débitos em Cobrança                                                                                                    |     |
|                                                         | Compensação Saldo Credor - Compensação Pagamentos no Fato Gerador                                                                                                    | -   |

Estabelecimento OUTORGANDO Autorização Eletrônica a uma Pessoa Física (CPF)

Ao salvar a Autorização, o sistema apresentará uma tela de confirmação.

| G D nttps://www                          | (.setaz.rs.gov.br/                    | Receita/NovaAE_Do.aspx                          |                                       |                             |                         | _    |
|------------------------------------------|---------------------------------------|-------------------------------------------------|---------------------------------------|-----------------------------|-------------------------|------|
| Centro de Atendimento<br>ao Contribuinte | Usuário:<br>CPF:<br>(Meu Perfil) - (A | José da Silva<br>999.888.777-87<br>Merar Senha) | Meus Serviços                         | Meus Vinculos Sair 🗙        |                         |      |
| utorização Eletrônica                    |                                       |                                                 |                                       |                             |                         |      |
|                                          |                                       |                                                 |                                       | ≣⊠                          | Enviar para A+ A- 📇 Imp | orim |
|                                          |                                       |                                                 |                                       |                             |                         |      |
| Cia Fictícia (096/0                      | 441111)                               |                                                 |                                       |                             |                         |      |
|                                          |                                       |                                                 |                                       |                             |                         |      |
|                                          |                                       | Autorização                                     | o Eletrônica criada com Suces         | \$\$0.                      |                         |      |
| Informações da a                         | utorização Elet                       | trônica                                         |                                       |                             |                         |      |
|                                          |                                       | a onica                                         |                                       |                             |                         |      |
| Outorgante                               |                                       |                                                 |                                       |                             |                         |      |
| por 999.888.777-                         | a Ficticia<br>37 - José da Silva      |                                                 |                                       |                             |                         |      |
| Outorgado                                |                                       |                                                 |                                       |                             |                         |      |
| CPF: 555.666.444                         | -87 - Fulano de T                     | al                                              |                                       |                             |                         |      |
| Período de Vigêno                        | ia: 29/04/2013 à                      | indeterminado                                   |                                       |                             |                         |      |
| Serviços Auto                            | rizados Eletroni                      | camente                                         |                                       |                             |                         |      |
|                                          |                                       |                                                 |                                       |                             |                         |      |
| Nome do Serv                             | iço                                   |                                                 |                                       |                             |                         |      |
| Alteração End                            | ereço Sócio                           |                                                 |                                       |                             |                         |      |
| AIDF - Consul                            | ta à Solicitações d                   | e AIDF por Solicitante                          |                                       |                             |                         |      |
| AIDF - Solicita                          | ção                                   |                                                 |                                       |                             |                         |      |
|                                          |                                       |                                                 |                                       |                             |                         |      |
| Voltar para Paine                        | l do Estabelecime                     | nto (096/0441111) + Criar nov                   | a Autorização Eletrônica para este es | tabelecimento (096/0441111) |                         |      |
|                                          |                                       |                                                 |                                       |                             |                         |      |
|                                          |                                       |                                                 |                                       |                             |                         |      |
|                                          |                                       |                                                 |                                       |                             |                         |      |
|                                          |                                       |                                                 |                                       |                             |                         |      |
|                                          |                                       |                                                 |                                       |                             |                         | -    |

Autorização Eletrônica criada por um Estabelecimento para uma Pessoa Física

#### Consultando as Autorizações Eletrônicas outorgadas por uma Empresa / Estabelecimento

Para consultar as Autorizações Eletrônicas outorgadas por uma Empresa ou Estabelecimento, o operador com permissão de acesso, deverá acessar o respectivo painel e clicar na aba "Autorizações Eletrônicas". Nesta aba, aparecerá a listagens de todas as Autorizações Eletrônicas criadas pelo vínculo, sendo possível realizar filtros para refinar a consulta.

| Centro de Atendim<br>ao Contribuinte                              | Usuário:<br>anto CPF:<br>(Meu Perfi                                  | José da Sil<br>999.888.77<br>il) - (Alterar Senha) | va<br>7.87                                               | Meus Serviços Meus          | Vinculos Sair 🗙           |                           |
|-------------------------------------------------------------------|----------------------------------------------------------------------|----------------------------------------------------|----------------------------------------------------------|-----------------------------|---------------------------|---------------------------|
| el do Estabelecimento - Cia                                       | Fictícia (096/0441111)                                               | )                                                  |                                                          |                             | ≣⊠ Envi                   | iar para A+ A- 🗁 Imprimir |
| Cia Fictícia (09                                                  | 6/0441111)                                                           |                                                    |                                                          |                             |                           |                           |
| Pendências (0)<br>Autorizaçã                                      | Dados Cadastr<br>o Eletrônica - Fi<br>torgado:                       | rais Sócios Re<br>Itros<br>Situação:               | sponsáveis Autorizações I<br>Todas V                     | Eletrônicas NF-e Conta      | a Corrente Fiscal Caixa P | Postal Eletrônica (1)     |
| CNPJ Ou                                                           | torgado:                                                             |                                                    |                                                          |                             |                           |                           |
| CNPJ Ou<br>Filtrar                                                | torgado:                                                             |                                                    |                                                          |                             |                           |                           |
| CNP3 Gu<br>Filtrar<br>Nova Au                                     | torgado:<br>prização<br>es Eletrônicas O                             | utorgadas                                          |                                                          |                             |                           |                           |
| CNPJ Du<br>Filtrar<br>Nova Au<br>Autorizaçã<br>CPF/ct<br>E 555.66 | torgado:<br>orização<br>es Eletrônicas O<br>PJ Outorgado<br>5,444-87 | lutorgadas<br>Nome Dutorgado<br>Fulano de Tal      | <b>Período de Vigência</b><br>29/04/2013 à indeterminado | Status<br>Aguardando Aceite | Ações<br>Revogar          | G                         |

Consultando as Autorizações Eletrônicas de um Estabelecimento

#### Alterando uma Autorização Eletrônica outorgada por uma Empresa / Estabelecimento

Para alterar as Autorizações Eletrônicas outorgadas por uma Empresa ou Estabelecimento, o operador com permissão de acesso, deverá acessar o respectivo painel e clicar na aba "Autorizações Eletrônicas". Nesta aba, aparecerá a listagens de todas as Autorizações Eletrônicas criadas pelo vínculo.

Clicando no botão (+) na linha de uma Autorização Eletrônica, pode-se visualizar quais os serviços foram autorizados, bem como fazer manutenções, removendo ou adicionando serviços na Autorização Eletrônica. Caso a Autorização Eletrônica não possua data final de vigência, a mesma será considerada *indeterminada*. Clicando sobre a palavra "indeterminado", é possível incluir uma data final de vigência para a Autorização Eletrônica. Após informar a data final de vigência, não é possível alterá-la posteriormente. Se a Empresa/Estabelecimento necessitar alterar o período de vigência, a mesma deverá *REVOGAR* a Autorização Eletrônica existente e criar uma nova, com o novo prazo desejado.

| -> C D https://www.                                                                                                    |                                                                                                    |                                                                                       |                                    |                               |                       |  |
|----------------------------------------------------------------------------------------------------|----------------------------------------------------------------------------------------------------|---------------------------------------------------------------------------------------|------------------------------------|-------------------------------|-----------------------|--|
|                                                                                                    | .sefaz.rs.gov.br/Receita/Paine                                                                                                    | Estabelecimento.aspx?ie=002004                                                        | 1063                               |                               |                       |  |
| Centro de Atendimento<br>ao Contribuinte                                                                                                    | Usuário: José da<br>CPF: 999.888<br>(Meu Perfil) - (Alterar Senha)                                                                                                    | Silva<br>.777-87                                                                      | Meus Serviços Me                   | us Vinculos Sair 🗙            |                       |  |
| l do Estabelecimento - Cia Fictícia                                                                                                    | (096/0441111)                                                                                                    |                                                                                       |                                    |                               |                       |  |
|                                                                                                    |                                                                                                    |                                                                                       |                                    | Enviar ;                      | para A+ A- 📇 Imprimir |  |
| Cia Fictícia (096/04                                                                                                    | 441111)                                                                                                    |                                                                                       |                                    |                               |                       |  |
| Pendências (0) Dao                                                                                                    | dos Cadastrais Sócios                                                                                                    | Responsáveis Autorizações El                                                          | etrônicas NF-e Co                  | nta Corrente Fiscal 🛛 Caixa F | Postal Eletrônica (1) |  |
| Autorização Elet                                                                                                    | rônica - Filtros                                                                                                    |                                                                                       |                                    |                               |                       |  |
| CPF Outorgad                                                                                                    | lo: Situaçã                                                                                                    | o: Todas 💉                                                                            |                                    |                               |                       |  |
| CNPJ Outorgad                                                                                                    | lo:                                                                                                    |                                                                                       |                                    |                               |                       |  |
| Filtrar                                                                                                    |                                                                                                    |                                                                                       |                                    |                               |                       |  |
|                                                                                                    |                                                                                                    |                                                                                       |                                    |                               |                       |  |
|                                                                                                    |                                                                                                    |                                                                                       |                                    |                               |                       |  |
| Nova Autorizaç                                                                                                    | ão                                                                                                    |                                                                                       |                                    |                               |                       |  |
| Nova Autorizaç                                                                                                    | ão                                                                                                    |                                                                                       |                                    |                               |                       |  |
| Nova Autorizaç<br>Autorizações Ele<br>CPE/CNP1 Qu                                                                                                | ão<br>strônicas Outorgadas<br>toroado Nome Outorgado                                                                                                    | Período de Vioência                                                                   | Status                             | Arñes                         |                       |  |
| Nova Autorizaç<br>Autorizações Ele<br>CPF/CNP3 Ou<br>555.666.444-1                                                                               | äo<br>etrônicas Outorgadas<br>torgado Nome Outorgado<br>87 Fulano de Tal                                                                                                    | <b>Período de Vigência</b><br>29/04/2013 à indeterminado                              | <b>Status</b><br>Aguardando Aceite | Ações<br>Revogar              | 0                     |  |
| Nova Autorizaç<br>Autorizações Ele<br>CPF/CNP3 Ou<br>S555.666.444-1                                                                              | ão<br>etrônicas Outorgadas<br>torgado Nome Outorgado<br>87 Fulano de Tal                                                                                                    | <b>Período de Vigência</b><br>29/04/2013 à indeterminado                              | <b>Status</b><br>Aguardando Aceite | Ações<br>Revogar              | 0                     |  |
| Nova Autorizaç<br>Autorizações Ele<br>CPF/CNPJ Ou<br>S55.666.444-1<br>Salvar alteraçõ                                                            | ão<br>etrônicas Outorgadas<br>torgado Nome Outorgado<br>87 Fulano de Tal<br>es nesta Autorização Eletrônica                                                                                             | <b>Período de Vigência</b><br>29/04/2013 à indeterminado                              | <b>Status</b><br>Aguardando Aceite | Ações<br>Revogar              | 0                     |  |
| Nova Autorizaç<br>Autorizações Ele<br>CPF/CNPJ Ou<br>S55.666.444-1<br>Salvar alteraçõ<br>Serviços Aut                                            | ão<br>etrônicas Outorgadas<br>torgado Nome Outorgado<br>87 Fulano de Tal<br>es nesta Autorização Eletrônica<br>orizados Eletronicamente                                                                 | Período de Vigência<br>29/04/2013 à indeterminado                                     | <b>Status</b><br>Aguardando Aceite | Ações<br>Revogar              | 0                     |  |
| Nova Autorizaç<br>Autorizações Ele<br>CPF/CNPJ Ou<br>S55.666.444-1<br>Salvar alteraçõ<br>Serviços Aut                                            | äo etrônicas Outorgadas torgado Nome Outorgado 87 Fulano de Tal es nesta Autorização Eletrônica orizados Eletronicamente do Sensio                                                                      | Período de Vigência<br>29/04/2013 à indeterminado                                     | Status<br>Aguardando Aceite        | Ações<br>Revogar              | 0                     |  |
| Nova Autorizaç<br>Autorizações Ele<br>CPF/CNPJ Ou<br>S55.666.444-1<br>Salvar alteraçõ<br>Serviços Aut                                            | äo etrônicas Outorgadas torgado Nome Outorgado 87 Fulano de Tal es nesta Autorização Eletrônica orizados Eletronicamente do Serviço - Consulta à Solicitações de ADD                                    | Período de Vigência<br>29/04/2013 à indeterminado                                     | Status<br>Aguardando Aceite        | Ações<br>Revogar              | 0                     |  |
| Nova Autorizaç<br>Autorizações Ele<br>CPF/CNPJ Ou<br>S55.666.444-1<br>Salvar alteraçõ<br>Serviços Aut<br>AIDF -<br>AIDF -                        | äo etrônicas Outorgadas torgado Nome Outorgado 87 Fulano de Tal es nesta Autorização Eletrônica orizados Eletronicamente do Serviço - Consulta à Solicitações de AIDF                                   | Período de Vigência<br>29/04/2013 à indeterminado                                     | Status<br>Aguardando Aceite        | Ações<br>Revogar              | 0                     |  |
| Nova Autorizaç<br>Autorizações Ele<br>CPF/CNPJ Du<br>S555.666.444-1<br>Salvar alteraçõ<br>Serviços Aut<br>AlDF-<br>V AlDF-                       | äo etrônicas Outorgadas torgado Nome Outorgado 87 Fulano de Tal es nesta Autorização Eletrônica orizados Eletronicamente do Serviço - Consulta à Solicitações de AIDI - Consulta à Solicitações de AIDI | Período de Vigência<br>29/04/2013 à indeterminado                                     | Status<br>Aguardando Aceite        | Ações<br>Revogar              | 0                     |  |
| Nova Autorizaç<br>Autorizações Ele<br>CPF/CNPJ Du<br>S555.666.444-1<br>Salvar alteraçõ<br>Serviços Aut<br>Nome<br>AIDF -<br>V AIDF -<br>V AIDF - | äo etrônicas Outorgadas torgado Nome Outorgado 87 Fulano de Tal es nesta Autorização Eletrônica orizados Eletronicamente do Serviço • Consulta à Solicitações de AIDI • Solicitação                     | Período de Vigência<br>29/04/2013 à indeterminado<br>por Gráfica<br>7 por Solicitante | Status<br>Aguardando Aceite        | Ações<br>Revogar              | 0                     |  |

Serviços autorizados em uma Autorização Eletrônica

#### Revogando uma Autorização Eletrônica

Para *REVOGAR* uma Autorização Eletrônica outorgada por uma Empresa ou Estabelecimento, o operador com permissão de acesso, deverá acessar o respectivo painel e clicar na aba "Autorizações Eletrônicas". Nesta aba, aparecerá a listagens de todas as Autorizações Eletrônicas criadas pelo vínculo. Na linha correspondente a cada Autorização Eletrônica, na coluna "Ações", o operador deverá clicar no botão "Revogar" para realizar a revogação da Autorização Eletrônica.

| 7 ao Contribuinte                                                     | Usuario: Jose d<br>CPF: 999.88<br>(Meu Perfil) - (Alterar Senha) | a Silva<br>8.777-87                                                                | Meus Serviços Meus            | Vinculos Sair 🗙              |                      |
|-----------------------------------------------------------------------|------------------------------------------------------------------|------------------------------------------------------------------------------------|-------------------------------|------------------------------|----------------------|
| o Estabelecimento - Cia Fictícia                                      | (096/0441111)                                                    |                                                                                    |                               |                              |                      |
|                                                                       |                                                                  |                                                                                    |                               |                              | para A+ A- (=) impri |
| Cia Fictícia (096/04                                                  | 441111)                                                          |                                                                                    |                               |                              |                      |
|                                                                       |                                                                  |                                                                                    |                               |                              |                      |
| Pendências (0) Da<br>Autorização Ele<br>CPF Outorgac<br>CNPJ Outorgac | os Cadastrais Sócios<br>rônica - Filtros<br>o: Situaç            | Responsáveis Autorizações Eletr<br>ao: Todas V<br>A náging em https://site.hml.cof | ônicas NF-e Conta             | i Corrente Fiscal 🔶 Caixa Po | stal Eletrônica (1)  |
| Filtrar                                                               |                                                                  | Confirma a revogação desta Autorizaçã                                              | o Eletrônica ?<br>OK Cancelar |                              |                      |
| Nova Autorizaç                                                        | ăo                                                               |                                                                                    |                               |                              |                      |
|                                                                       | etrônicas Autornadas                                             |                                                                                    |                               |                              |                      |
| Autorizações El                                                       |                                                                  | Período de Vigência                                                                | Status                        | Ações                        |                      |
| Autorizações El<br>CPF/CNPJ Ou                                        | torgado Nome Uutorgado                                           | and a stand a stand a stand a stand                                                | Aquardanda Acaita             |                              | 0                    |

Revogando uma Autorização Eletrônica

#### Aceitando uma Autorização Eletrônica

Para *DAR ACEITE* em uma Autorização Eletrônica outorgada por uma Empresa ou Estabelecimento, o usuário deverá acessar o Painel do Usuário e:

a) caso o operador logado seja uma Pessoa Física (CPF), clicar na aba "Minhas Autorizações Eletrônicas";

b) caso o operador logado seja uma Empresa Contábil (CNPJ-14), clicar na aba "Autorizações Eletrônicas Recebidas".

Nesta aba, aparecerá a listagens de todas as Autorizações Eletrônicas recebidas pelo usuário. Na linha correspondente a cada Autorização Eletrônica, na coluna "Ações", o operador deverá clicar no botão "Aceitar" para realizar o *aceite* da Autorização Eletrônica a ele *OUTORGADA*.

|                                                                                                  | <i></i> .                                                                                                    |                                                                                                    |                                                                                                    |                                                                                                    |                                                                  |                                     |                                         |  |
|--------------------------------------------------------------------------------------------------|----------------------------------------------------------------------------------------------------|----------------------------------------------------------------------------------------------------|----------------------------------------------------------------------------------------------------|----------------------------------------------------------------------------------------------------|------------------------------------------------------------------|-------------------------------------|-----------------------------------------|--|
| Meu Pe                                                                                           | rfil - José da Silva (S                                                                                                    | 999.888.777-87)                                                                                                    |                                                                                                    |                                                                                                    |                                                                  |                                     |                                         |  |
| Pendêr                                                                                           | nrias (II) Meus Darlos                                                                                                    | Minhas Autorizações E                                                                                                    | letrônicas Caiva Postal Eletrô                                                                                                    | nica (II)                                                                                                    |                                                                  |                                     | _                                       |  |
| render                                                                                           |                                                                                                    |                                                                                                    |                                                                                                    | fined (o)                                                                                                    |                                                                  |                                     | _                                       |  |
| A                                                                                                | utorização Eletronica -                                                                                                    | Filtros                                                                                                    | T-d                                                                                                    |                                                                                                    |                                                                  |                                     |                                         |  |
|                                                                                                  | IE Outorgante:                                                                                                    | Situação:                                                                                                    | Todas                                                                                                    |                                                                                                    |                                                                  |                                     |                                         |  |
|                                                                                                  | CNPJ-8 Outorgante:                                                                                                    |                                                                                                    |                                                                                                    |                                                                                                    |                                                                  |                                     |                                         |  |
|                                                                                                  | ente                                                                                                    | A p                                                                                                    | ágina em https://site-hml.sefaz.r                                                                                                    | s.gov.br d 🗶                                                                                                   |                                                                  |                                     |                                         |  |
|                                                                                                  | La la france de la constance de la constance de la constance de la constance de la constance de la constance de                                                                                          |                                                                                                    |                                                                                                    |                                                                                                    |                                                                  |                                     |                                         |  |
|                                                                                                  | Filtrar                                                                                                    | G                                                                                                    | onfirma o aceite a esta Autorização Eletrôr                                                                                                    | nica ?                                                                                                    |                                                                  |                                     |                                         |  |
|                                                                                                  | Hitrar                                                                                                    | C                                                                                                    | onfirma o aceite a esta Autorização Eletrôr                                                                                                    | nica ?                                                                                                    |                                                                  |                                     |                                         |  |
| - 4                                                                                              | Hitrar<br>utorizações Eletrônicas<br>IE/CNPJ Outorgante                                                                                                    | Cutorgadas<br>Nome Outorgante                                                                                                    | onfirma o aceite a esta Autorização Eletrôr                                                                                                    | nica ?<br>Cancelar                                                                                             | Acões                                                            |                                     |                                         |  |
| A                                                                                                | utorizações Eletrônicas<br>IE/CNPJ Outorgante<br>096/3333999                                                                                                    | Outorgadas<br>Nome Outorgante<br>Cia Fictícia                                                                                                    | onfirma o aceite a esta Autorização Eletrôn<br>OK<br>30/01/2013 a Indexerminado                                                                                                    | nica ?<br>Cancelar<br>Revogada                                                                                 | Ações                                                            |                                     | 0                                       |  |
| A<br>                                                                                            | utorizações Eletrônicas<br>IE/CNPJ Outorgante<br>096/3333999<br>096/3333999                                                                                                    | Outorgadas<br>Nome Outorgante<br>Cia Fictícia<br>Cia Fictícia                                                                                             | onfirma o aceite a esta Autorização Eletrôn<br>CK<br>30/01/2013 a Indeterminado<br>30/01/2013 à indeterminado                                                                                        | nica ?<br>Cancelar<br>Revogada<br>Ativa                                                                        | Ações                                                            |                                     | 0                                       |  |
| A<br>E<br>E                                                                                      | Filtrar           utorizações Eletrônicas           IE/CNPJ Outorgante           096/3333999           096/3333999           096/0000045                                                                 | Outorgadas<br>Nome Outorgante<br>Cia Fictícia<br>Cia Fictícia<br>Empresa Exemplo S/A                                                                      | onfirma o aceite a esta Autorização Eletrôr<br>OK<br>30/01/2013 a Indeterminado<br>30/01/2013 à indeterminado<br>19/02/2013 à indeterminado                                                          | nica ?<br>Cancelar<br>Revogada<br>Ativa<br>Ativa                                                               | Ações<br>Renunciar<br>Renunciar                                  |                                     | 6                                       |  |
| ▲<br>⊕<br>⊕                                                                                      | Filtrar           utorizações Eletrônicas           IE/CNPJ Outorgante           096/3333999           096/3333999           096/0000045           225/0000021                                           | Cia Ficticia<br>Cia Ficticia<br>Cia Ficticia<br>Empresa Exemplo S/A<br>Primo Sorinho Neto S A                                                             | onfirma o aceite a esta Autorização Eletrôr<br>OK<br>30/01/2013 a Indeterminado<br>30/01/2013 à indeterminado<br>19/02/2013 à indeterminado<br>13/03/2013 à indeterminado                            | nica ?<br>Cancelar<br>Revogada<br>Ativa<br>Ativa<br>Aguardando Aceite                                          | Ações<br>Renunciar<br>Renunciar<br>Aceitar                       | Renunciar                           | 000000000000000000000000000000000000000 |  |
| A<br>2<br>2<br>2<br>2<br>2<br>2<br>2<br>2<br>2<br>2<br>2<br>2<br>2<br>2<br>2<br>2<br>2<br>2<br>2 | Fiftbar           utorizações Eletrônicas           IE/CNP3 Outorgante           096/3333999           096/3333999           096/0000045           225/0000021           14.243.454                      | Cia Ficticia<br>Cia Ficticia<br>Cia Ficticia<br>Empresa Exemplo S/A<br>Primo Sorinho Neto S A<br>Empresa Exemplo S/A                                      | onfirma o aceite a esta Autorização Eletrôn<br>OK<br>30/01/2013 a indeterminado<br>30/02/2013 à indeterminado<br>19/02/2013 à indeterminado<br>13/03/2013 à indeterminado<br>21/03/2013 à 12/12/2015 | ika ?<br>Cancelar<br>Revogada<br>Ativa<br>Ativa<br>Aguardando Aceite<br>Aguardando Aceite                      | Ações<br>Renunciar<br>Renunciar<br>Aceitar<br>Aceitar            | Renunciar                           |                                         |  |
| A<br>12<br>12<br>12<br>12<br>12<br>12<br>12<br>12<br>12<br>12<br>12<br>12<br>12                  | Fitbar           utorizações Eletrônicas           IE/CNP3 Outorgante           0%/3333999           096/3333999           096/0000045           225/0000021           14.243.454           400/0000111  | Cutorgadas<br>Nome Outorgante<br>Cia Ficticia<br>Cia Ficticia<br>Empresa Exemplo S/A<br>Primo Sorinho Neto S A<br>Empresa Exemplo S/A<br>Transportes Ltda | ONFIRMA O ACEILE A ESTA AUTORIZAÇÃO Elebrôn<br>OK<br>30/01/2013 à Indeterminado<br>30/02/2013 à Indeterminado<br>13/03/2013 à Indeterminado<br>21/03/2013 à 12/12/2015<br>08/04/2013 à Indeterminado | ica ?<br>Cancelar<br>Revogada<br>Ativa<br>Ativa<br>Aguardando Aceite<br>Aguardando Aceite<br>Aguardando Aceite | Ações<br>Renunciar<br>Renunciar<br>Aceitar<br>Aceitar<br>Aceitar | Renunciar<br>Renunciar<br>Renunciar |                                         |  |
| 8<br>8<br>8<br>8<br>8                                                                            | Fiftbar           utorizações Eletrônicas           IE/CNP3 Outorgante           096/3333999           096/3333999           096/0000045           225/0000021           14.243.454           400/000111 | Cutorgadas<br>Nome Outorgante<br>Cia Fictícia<br>Cia Fictícia<br>Empresa Exemplo S/A<br>Primo Sorinho Neto S A<br>Empresa Exemplo S/A<br>Transportes Ltda | onfirma o aceite a esta Autorização Eletrôn<br>OK<br>30/01/2013 à indeterminado<br>19/02/2013 à indeterminado<br>13/03/2013 à indeterminado<br>21/03/2013 à 12/12/2015<br>08/04/2013 à indeterminado | ica ?<br>Cancelar<br>Ativa<br>Ativa<br>Ativa<br>Aguardando Aceite<br>Aguardando Aceite<br>Aguardando Aceite    | Ações<br>Renunciar<br>Renunciar<br>Aceitar<br>Aceitar            | Renunciar<br>Renunciar<br>Renunciar |                                         |  |

Aceitando uma Autorização Eletrônica

#### Renunciando a uma Autorização Eletrônica

Para *RENUNCIAR* uma Autorização Eletrônica outorgada por uma Empresa ou Estabelecimento, o usuário deverá acessar o Painel do Usuário e:

a) caso o operador logado seja uma Pessoa Física (CPF), clicar na aba "Minhas Autorizações Eletrônicas";

b) caso o operador logado seja uma Empresa Contábil (CNPJ-14), clicar na aba "Autorizações Eletrônicas Recebidas".

Nesta aba, aparecerá a listagens de todas as Autorizações Eletrônicas recebidas pelo usuário. Na linha correspondente a cada Autorização Eletrônica, na coluna "Ações", o operador deverá clicar no botão "Renunciar" para realizar a *renúncia* da Autorização Eletrônica a ele *OUTORGADA*.

| Per                 |                                                                                       |                                                                                                    |                                                                                                    |                                                                                           |                                                                                                    |   |
|---------------------|---------------------------------------------------------------------------------------|----------------------------------------------------------------------------------------------------|----------------------------------------------------------------------------------------------------|-------------------------------------------------------------------------------------------|----------------------------------------------------------------------------------------------------|---|
|                     | fil - José da Silva (                                                                 | 999.888.777-87)                                                                                                    |                                                                                                    |                                                                                           |                                                                                                    |   |
|                     |                                                                                       |                                                                                                    |                                                                                                    |                                                                                           |                                                                                                    | _ |
| dên                 | cias (0) Meus Dados                                                                   | Minhas Autorizações E                                                                                                    | letrônicas Caixa Postal Eletró                                                                                                    | ônica (0)                                                                                 |                                                                                                    |   |
| Au                  | torização Eletrônica -                                                                | Filtros                                                                                                    |                                                                                                    |                                                                                           |                                                                                                    |   |
|                     | IE Outorgante:                                                                        | Situação: 🛽                                                                                                    | odas 💌                                                                                                    |                                                                                           |                                                                                                    |   |
|                     | CNPJ-8 Outorgante:                                                                    |                                                                                                    |                                                                                                    |                                                                                           |                                                                                                    |   |
|                     |                                                                                       | ^                                                                                                    | página em https://site-hml.sefa                                                                                                    | z.rs.gov.br d 💌                                                                           |                                                                                                    |   |
|                     | Filtrar                                                                               |                                                                                                    | Confirma a renúncia a esta Autorização (                                                                                                    | Eletrônica ?                                                                              |                                                                                                    |   |
| Au                  | itorizações Eletrônicas                                                               | : Autornadas                                                                                                    |                                                                                                    | OK Concelar                                                                               |                                                                                                    |   |
|                     | IE/CNB1 Outomante                                                                     |                                                                                                    |                                                                                                    |                                                                                           | Ações                                                                                                    |   |
|                     | re/ cheb outorgante                                                                   | Nome Outorgante                                                                                                    |                                                                                                    |                                                                                           |                                                                                                    |   |
| Ŧ                   | 096/3333999                                                                           | Cia Fictícia                                                                                                    | 30/01/2013 à indeterminado                                                                                                    | Revogada                                                                                  |                                                                                                    | 0 |
| ŧ                   | 096/3333999<br>096/3333999                                                            | Cia Fictícia<br>Cia Fictícia                                                                                                    | 30/01/2013 à indeterminado<br>30/01/2013 à indeterminado                                                                                                    | Revogada<br>Ativa                                                                         | Renunciar                                                                                                    | 0 |
| €                   | 096/3333999<br>096/3333999<br>096/0000045                                             | Cia Fictícia<br>Cia Fictícia<br>Empresa Exemplo S/A                                                                                     | 30/01/2013 à indeterminado<br>30/01/2013 à indeterminado<br>19/02/2013 à indeterminado                                                                                        | Revogada<br>Ativa<br>Ativa                                                                | Renunciar                                                                                                    |   |
| <ul> <li></li></ul> | 096/3333999<br>096/3333999<br>096/0000045<br>225/0000021                              | Cia Fictícia<br>Cia Fictícia<br>Empresa Exemplo S/A<br>Primo Sorinho Neto S A                                                           | 30/01/2013 à indeterminado<br>30/01/2013 à indeterminado<br>19/02/2013 à indeterminado<br>13/03/2013 à indeterminado                                                          | Revogada<br>Ativa<br>Ativa<br>Aguardando Aceite                                           | Renunciar<br>Renunciar<br>Aceitar Renunciar                                                                       |   |
| <ul> <li></li></ul> | 096/333999<br>096/0000045<br>225/0000021<br>14.243.454                                | Cia Fictícia<br>Cia Fictícia<br>Empresa Exemplo S/A<br>Primo Sorinho Neto S A<br>Empresa Exemplo S/A                                    | 30/01/2013 à indeterminado<br>30/01/2013 à indeterminado<br>19/02/2013 à indeterminado<br>13/03/2013 à indeterminado<br>21/03/2013 à 12/12/2015                               | Revogada<br>Ativa<br>Ativa<br>Aguardando Aceite<br>Aguardando Aceite                      | Renunciar<br>Renunciar<br>Aceitar Renunciar<br>Aceitar Renunciar                                                  |   |
| <ul> <li></li></ul> | 096/3333999<br>096/3333999<br>096/0000045<br>225/0000021<br>14.243.454<br>400/0000111 | Cia Fididia<br>Cia Fididia<br>Cia Fididia<br>Empresa Exemplo S/A<br>Primo Sorinho Neto S A<br>Empresa Exemplo S/A<br>Transportes tata   | 30/01/2013 à indeterminado<br>30/01/2013 à indeterminado<br>19/02/2013 à indeterminado<br>13/03/2013 à indeterminado<br>21/03/2013 à 12/12/2015<br>08/04/2013 à indeterminado | Revogada<br>Ativa<br>Ativa<br>Aguardando Aceite<br>Aguardando Aceite<br>Aguardando Aceite | Renunciar       Aceitar       Aceitar       Renunciar       Aceitar       Renunciar       Aceitar       Renunciar |   |
|                     | 096/3333999<br>096/3333999<br>096/0000045<br>225/0000021<br>14.243.454<br>400/0000111 | Cia Fictícia<br>Cia Fictícia<br>Empresa Exemplo S/A<br>Primo Sorinho Neto S A<br>Empresa Exemplo S/A<br>Transportes e<br>Transportes ta | 30/01/2013 à indeterminado<br>30/01/2013 à indeterminado<br>19/02/2013 à indeterminado<br>13/03/2013 à indeterminado<br>21/03/2013 à 12/12/2015<br>08/04/2013 à indeterminado | Revogada<br>Ativa<br>Ativa<br>Aguardando Aceite<br>Aguardando Aceite<br>Aguardando Aceite | Renunciar<br>Renunciar<br>Aceitar Renunciar<br>Aceitar Renunciar                                                  |   |

Renunciando a uma Autorização Eletrônica

## Repassando uma Autorização Eletrônica recebida (disponível apenas para Empresas Contábeis)

O *repasse* de Autorização Eletrônica é uma funcionalidade do Portal e-CAC que está disponível apenas para Empresas Contábeis. Tem por objetivo, possibilitar que as Empresas Contábeis repassem uma Autorização Eletrônica OUTORGADA ao seu CNPJ-14, para os seus funcionários (Pessoas Físicas), a fim de que estes possam operar o Portal e-CAC, sem necessidade de logar-se com o CNPJ-14/Senha da Empresa Contábil.

Para *REPASSAR* uma Autorização Eletrônica outorgada por uma Empresa ou Estabelecimento, a Empresa Contábil deverá acessar o Painel do Usuário e clicar na aba "Autorizações Eletrônicas Recebidas".

Nesta aba, aparecerá a listagens de todas as Autorizações Eletrônicas recebidas pela Empresa Contábil. Na linha correspondente a cada Autorização Eletrônica, na coluna "Ações", o operador deverá clicar no botão "Repassar" para realizar o *repasse* de Autorização Eletrônica *OUTORGADA* à Empresa Contábil.

| ao Cont       | de Atendimento Usuário:<br>ribuinte (Meu Per                                                                                                    | S<br>31<br>fil) - (Alterar Se                     | oluzione Empresa Contábil<br>6.777.687/0001-13<br>enha)                                          | Meus Serviços                           | s Meus Vinculos Sair 🗙              |                  |
|---------------|----------------------------------------------------------------------------------------------------|---------------------------------------------------|--------------------------------------------------------------------------------------------------|-----------------------------------------|-------------------------------------|------------------|
| il - Soluzior | ne Empresa Contábil (36.777.68                                                                                                    | 7/0001-13)                                        |                                                                                                  |                                         | ≝⊠ Enviar para                      | A+ A- 🔒 Imprimir |
| /leu Pe       | rfil - Soluzione Empr                                                                                                    | esa Contábi                                       | il (36.777.687/0001-13)                                                                          |                                         |                                     |                  |
| ieu rei       | The Soluzione Emplo                                                                                                    | esa contabi                                       | n (30/77/087/0001 13)                                                                            |                                         |                                     |                  |
| Pendên        | cias (0) Meus Dados                                                                                                    | Autorizaci                                        | ñes Eletrônicas Recebidas Aut                                                                    | orizações Eletrônicas Rep               | passadas Caixa Postal Eletrônica (( | 0)               |
|               |                                                                                                    |                                                   |                                                                                                  |                                         |                                     |                  |
|               | tovizzcão Elotvônicz - E                                                                                                    | iltuac                                            |                                                                                                  |                                         |                                     |                  |
| Au            | itorização Eletrônica - F<br>IE Outorgante:                                                                                                    | iltros                                            | Situacão: Todas                                                                                  |                                         |                                     |                  |
| Au            | itorização Eletrônica - F<br>IE Outorgante:<br>CNPJ-8 Outorgante:                                                                                          | iltros                                            | Situação: Todas 💌                                                                                |                                         |                                     |                  |
| Au            | itorização Eletrônica - F<br>IE Outorgante:<br>CNPJ-8 Outorgante:                                                                                          | iltros                                            | Situação: Todas 💌                                                                                |                                         |                                     |                  |
| Au            | torização Eletrônica - F<br>IE Outorgante:<br>CNPJ-8 Outorgante:<br>Filtrar                                                                                | iltros                                            | Situação: Todas 💌                                                                                |                                         |                                     |                  |
| Au            | torização Eletrônica - F<br>IE Outorgante:<br>CNPJ-8 Outorgante:<br>Filtrar                                                                                | riltros                                           | Situação: Todas 💌                                                                                |                                         |                                     |                  |
| Au            | itorização Eletrônica - F<br>IE Outorgante:<br>CNPJ-8 Outorgante:<br>Filtrar<br>itorizações Eletrônicas<br>IE/CNPJ-8 Outorgante                            | iltros<br>Recebidas<br>Nome<br>Outorgante         | Situação: Todas V<br>Período de Vigência                                                         | Status                                  | Ações                               |                  |
| Au<br>Au      | torização Eletrônica - F<br>IE Outorgante:<br>CNPJ-8 Outorgante:<br>Filtrar<br>Itorizações Eletrônicas<br>IE/CNPJ-8 Outorgante<br>113/0900085              | Recebidas Nome Dutorgante Comi Di Velas           | Situação: Todas   Período de Vigência  21/02/2013 à 31/03/2013                                   | <b>Status</b><br>Expirada               | Ações                               | 0                |
| Au<br>Au<br>E | torização Eletrônica - F<br>IE Outorgante:<br>CNPJ-8 Outorgante:<br>Filtrar<br>torizações Eletrônicas<br>IE/CNPJ-8 Outorgante<br>113/0900085<br>58.699.252 | Recebidas Nome Outorgante Comi Velas Comi D Velas | Situação: Todas<br>Período de Vigência<br>e 21/02/2013 à 31/03/2013<br>e 29/04/2013 à 31/12/2013 | Status<br>Expirada<br>Aguardando Aceite | Ações<br>Aceitar Renunciar          | 0                |

Painel do Usuário (Empresa Contábil) – Aba "Autorizações Eletrônica Recebidas" sem nenhuma Autorização Eletrônica ATIVA

| ao Con           | de Atendimento (<br>atribuinte (                                                                                                    | Isuário:<br>:NPJ:<br>Meu Perfil) - (Alterar                                                           | Soluzione Empresa Contábil<br>36.777.687/0001-13<br>Senha)                                                                              | Meus Serviço                                                  | os Meus Vinculos Sair    | ×                           |
|------------------|----------------------------------------------------------------------------------------------------|----------------------------------------------------------------------------------------------------|----------------------------------------------------------------------------------------------------|---------------------------------------------------------------|--------------------------|-----------------------------|
| Perfil - Soluzio | one Empresa Contábil (3                                                                                                    | 6.777.687/0001-13)                                                                                    |                                                                                                    |                                                               |                          |                             |
|                  |                                                                                                    |                                                                                                    |                                                                                                    |                                                               |                          | nviar para A+ A- ⊜ Imprimir |
| Meu Pe           | rfil - Soluzione                                                                                                    | Empresa Contá                                                                                         | bil (36.777.687/0001-13)                                                                                                    |                                                               |                          |                             |
|                  |                                                                                                    |                                                                                                    |                                                                                                    |                                                               |                          |                             |
|                  |                                                                                                    |                                                                                                    |                                                                                                    |                                                               |                          |                             |
| Pendêr           | ncias (0) Meus                                                                                                    | Dados Autoriza                                                                                        | ações Eletrônicas Recebidas Aut                                                                                                    | torizações Eletrônicas Re                                     | epassadas Caixa Postal   | Eletrônica (0)              |
| Pendêr           | ncias (0) Meus<br>utorização Eletrô                                                                                                    | Dados Autoriza<br>nica - Filtros                                                                      | ações Eletrônicas Recebidas Au                                                                                                    | torizações Eletrônicas Re                                     | epassadas Caixa Postal   | Eletrônica (0)              |
| Pendêr           | ncias (0) Meus<br>utorização Eletrô<br>CPF Outorgado:                                                                                       | Dados Autoriz                                                                                         | ações Eletrônicas Recebidas 🔷 Au<br>Situação: Todas 💌                                                                                   | torizações Eletrônicas Re                                     | epassadas 🕜 Caixa Postal | Eletrônica (0)              |
| Pendêr           | ncias (D) Meus<br>utorização Eletrôn<br>CPF Outorgado:<br>Filtrar                                                                           | Dados Autoriz                                                                                         | ações Eletrônicas Recebidas Au                                                                                                    | torizações Eletrônicas Re                                     | epassadas 🕜 Caixa Postal | Eletrônica (0)              |
| Pendêr           | ncias (0) Meus<br>utorização Eletrô<br>CPF Outorgado:<br>Filtrar<br>utorizações Eletr                                                       | Dados Autoriz<br>nica - Filtros                                                                       | ações Eletrônicas Recebidas Au<br>Situação: Todas V                                                                                     | torizações Eletrônicas Re                                     | epassadas 🕜 Caixa Postal | Eletrônica (0)              |
| A                | ncias (U) Meus<br>utorização Eletrô<br>CPF Outorgado:<br>Filtrar<br>utorizações Eletr<br>CPF/CNPJ-8 Out                                     | Dados Autoriz<br>nica - Filtros<br>Snicas Repassada<br>argado Nome<br>Outorgad                        | ações Eletrônicas Recebidas Au<br>Situação: Todos V<br>IS<br>o Período de Vigência                                                      | torizações Eletrônicas Re                                     | Ppassadas Caixa Postal   | Eletrônica (0)              |
| A                | ncias (U) Meus<br>utorização Eletrô<br>CPF Outorgado:<br>Filtrar<br>utorizações Eletr<br>CPF/CNPJ-8 Out<br>123.920.170-02                   | Dados Autoriz<br>nica - Filtros<br>Dinicas Repassada<br>orgado Nome<br>Puncionár                      | ações Eletrônicas Recebidas Aur<br>situação: Todas V<br>s<br>período de Vigência<br>do 28/02/2013 à 31/03/2013<br>io                    | torizações Eletrônicas Re<br>Status<br>Renunciada             | Ações                    | Eletrônica (0)              |
| A                | ncias (U) Meus<br>utorização Eletrá<br>CPF Outorgado:<br>Filtrar<br>utorizações Eletr<br>CPF/CNPJ-8 Out<br>123.920.170-02<br>123.920.170-02 | Dados Autoriz<br>nica - Filtros<br>Dinicas Repassada<br>orgado Nome<br>Puncionár<br>Nome<br>Funcionár | ações Eletrônicas Recebidas Aur<br>situação: Todas V<br>período de Vigência<br>do 28/02/2013 à 31/03/2013<br>do 28/02/2013 à 31/03/2013 | torizações Eletrônicas Re<br>Status<br>Renunciada<br>Expirada | passadas Caixa Postal    | Eletrônica (0)              |

Painel do Usuário (Empresa Contábil) – Aba "Autorizações Eletrônica Repassadas" contendo as Autorizações Eletrônicas REPASSADAS pela Empresa Contábil

Passos para uma Empresa Contábil REPASSAR uma Autorização Eletrônica:

| ao Con          | de Atendimento CNPJ:<br>tribuinte (Meu Per                                                                                                    | Sol<br>36.<br>fil) - (Alterar Sen       | luzione Empresa Contábil<br>.777.687/0001-13<br>Iha)                                           | Meus Serviç                 | os Meus Vinculos Sair 🗙     |                  |
|-----------------|----------------------------------------------------------------------------------------------------|-----------------------------------------|------------------------------------------------------------------------------------------------|-----------------------------|-----------------------------|------------------|
| Soluzio         | ne Empresa Contábil (36.777.68                                                                                                    | 7/0001-13)                              |                                                                                                |                             | ≞⊡ Enviar                   | para A+ A- 📇 Imp |
| eu Pe           | rfil - Soluzione Empr                                                                                                    | esa Contábil                            | (36.777.687/0001-13)                                                                           |                             |                             |                  |
| endêr           | icias (0) Meus Dados                                                                                                    | Autorizaçõe                             | es Eletrônicas Recebidas Autor                                                                 | izações Eletrônicas R       | epassadas Caixa Postal Elet | rônica (0)       |
|                 |                                                                                                    |                                         |                                                                                                |                             |                             |                  |
| A               | storização Eletrônica - F                                                                                                    | iltros                                  |                                                                                                |                             |                             |                  |
| A               | utorização Eletrônica - l<br>IE Outorgante:                                                                                                    | Filtros                                 | šituação: 🔽 🗸 🗸                                                                                |                             |                             |                  |
| A               | utorização Eletrônica - l<br>IE Outorgante:<br>CNPJ-8 Outorgante:                                                                                            | Filtros                                 | Situação: Todas 🔍                                                                              |                             |                             |                  |
| A               | utorização Eletrônica - I<br>IE Outorgante:<br>CNPJ-8 Outorgante:<br>Filtrar                                                                                 | -iltros                                 | iituação: Todas 💌                                                                              |                             |                             |                  |
| A1              | utorização Eletrônica - I<br>IE Outorgante:<br>CNPJ-8 Outorgante:<br>Filtrar<br>Itorizações Eletrônicas                                                      | iltros                                  | iituação: Todas 💌                                                                              |                             |                             |                  |
| A1              | utorização Eletrônica - I<br>IE Outorgante:<br>ENPJ-8 Outorgante:<br>Filtrar<br>Itorizações Eletrônicas<br>IE/CNPJ-8 Outorgante                              | Recebidas                               | iituação: Todas V<br>Período de Vigência                                                       | Status                      | Ações                       |                  |
| A.              | utorização Eletrônica - I<br>IE Outorgante:<br>CNPJ-8 Outorgante:<br>Filtrar<br>utorizações Eletrônicas<br>IE/CNPJ-8 Outorgante<br>113/0900085               | Recebidas Rome Outorgante Comi De Velas | iituação: Todas V<br>Período de Vigência<br>21/02/2013 à 31/03/2013                            | Status<br>Expirada          | Ações                       | 6                |
| A.<br>— A.<br>= | Itorização Eletrônica - I<br>IE Outorgante:<br>CNPJ-8 Outorgante:<br>Filtrar<br>atorizações Eletrônicas<br>IE/CNPJ-8 Outorgante<br>113/0900085<br>58.699.252 | Recebidas Recebidas Comi De Velas       | iituação: Todas ♥<br>Período de Vigência<br>21/02/2013 à 31/03/2013<br>29/04/2013 à 31/12/2013 | Status<br>Expirada<br>Ativa | Ações<br>Renunciar Rep.     | G<br>asear       |

Painel do Usuário (Empresa Contábil) – Aba "Autorizações Eletrônica Recebidas" - Clicar no botão "Repassar" da Autorização Eletrônica que deseja *repassar*.

| stra Sefaz RS - Receita Estadual 🛛 🗙                    |                                              |                                                            |                        |               |                 |                 |
|---------------------------------------------------------|----------------------------------------------|------------------------------------------------------------|------------------------|---------------|-----------------|-----------------|
| ← → C 🗋 https://www.s                                   | efaz.rs.gov.br/Recei                         | ta/NovoRepasseAE.aspx?CodIntAu                             | te=175&ie=&cnpj8=5869! | 9252          |                 |                 |
| Centro de Atendimento<br>ao Contribuinte                | Usuário:<br>CNPJ:<br>(Meu Perfil) - (Alterar | Soluzione Empresa Contábil<br>36.777.687/0001-13<br>Senha) | Meus Serviços          | Meus Vinculos | Sair 🗙          |                 |
| Novo Repasse de Autorização Eletrônico                  | a                                            |                                                            |                        | Ē             | 🗹 Enviar para 🗛 | + A- 🔚 Imprimir |
| Coml De Velas (58.69                                    | 99.252)                                      |                                                            |                        |               |                 |                 |
| Novo Repasse de A                                       | utorização Eletrôn                           | ica                                                        |                        |               |                 |                 |
| Outorgante<br>58.699.252 - Coml D<br>por 999.888.777-87 | e Velas<br>- José da Silva                   |                                                            |                        |               |                 |                 |
| Repassante<br>36.777.687/0001-13                        | 3 - Soluzione Empresa                        | Contábil                                                   |                        |               |                 |                 |
| Outorgado<br>CPF: 01234567890<br>Período de Vigência:   | 30/04/2013 à 161                             | 12013 (DDMMAAAA) (Data limite:                             | 31/12/2013)            |               |                 |                 |
| Salvar Autorização                                      | Cancelar                                     |                                                            |                        |               |                 |                 |
| Serviços Autoriz                                        | ados Eletronicame                            | nte                                                        |                        |               |                 |                 |
| Nome do S                                               | r <b>erviço</b><br>Pagamento Fato Gera       | dor - Consulta por Solicitante                             |                        |               |                 |                 |
| Salvar Autorização                                      | Cancelar                                     |                                                            |                        |               |                 |                 |
|                                                         |                                              |                                                            |                        |               |                 |                 |

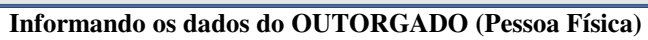

| C Trops.//sicc                                                                                                    | hml.sefaz.rs.gov.br                                                                                                    | /Receita/NovoRepasseAE_Do.aspx                                                                                            |                                |                   |                |              |
|----------------------------------------------------------------------------------------------------|----------------------------------------------------------------------------------------------------|----------------------------------------------------------------------------------------------------|--------------------------------|-------------------|----------------|--------------|
| Centro de Atendimento<br>ao Contribuinte                                                                            | Usuário:<br>CNPJ:<br>(Meu Perfil) - (Alto                                                                                                    | Soluzione Empresa Contábil<br>36.777.687/0001-13<br>erar Senha)                                                           | Meus Serviços                  | Meus Vinculos     | Sair 🗙         |              |
| passe de Autorização Eletrô                                                                                         | inica                                                                                                    |                                                                                                    |                                |                   | Ē⊠ Enviar para | A+ A- 🔒 Impi |
| Coml De Velas (58                                                                                                   | .699.252)                                                                                                    |                                                                                                    |                                |                   |                |              |
|                                                                                                    |                                                                                                    | Repasse de Autorização E                                                                                                  | letrônica criado com Suc       | esso.             |                |              |
| Informações do                                                                                                    | repasse da Autori                                                                                                    | zação Eletrônica                                                                                                    |                                |                   |                |              |
| Outorgante                                                                                                    |                                                                                                    |                                                                                                    |                                |                   |                |              |
| 58.699.252 - Com<br>por 999.888.777-                                                                                | nl De Velas<br>87 - José da Silva                                                                                                    |                                                                                                    |                                |                   |                |              |
| Repassante                                                                                                    |                                                                                                    |                                                                                                    |                                |                   |                |              |
|                                                                                                    |                                                                                                    |                                                                                                    |                                |                   |                |              |
| 36.777.687/0001                                                                                                    | -13 - Soluzione Emp                                                                                                    | esa Contábil                                                                                                    |                                |                   |                |              |
| 36.777.687/0001<br>Outorgado                                                                                        | -13 - Soluzione Emp                                                                                                    | esa Contábil                                                                                                    |                                |                   |                |              |
| 36.777.687/0001<br>Outorgado<br>CPF: 012.345.67                                                                     | -13 - Soluzione Empi<br>8-87 - Nome do Func                                                                                                    | esa Contábil<br>ionario 2                                                                                                 |                                |                   |                | _            |
| 36.777.687/0001<br>Outorgado<br>CPF: 012.345.67<br>Período de Vigên                                                 | -13 - Soluzione Emp<br>8-87 - Nome do Func<br>cia: 30/04/2013 à                                                                                | esa Contábil<br>ionario 2<br>16/11/2013                                                                                   |                                |                   |                | =            |
| 36.777.687/0001<br>Dutorgado<br>CPF: 012.345.67<br>Período de Vigên<br>Serviços Auto                                | -13 - Soluzione Emp<br>8-87 - Nome do Func<br>cia: 30/04/2013 à<br>prizados Eletronica                                                         | esa Contábil<br>Ionario 2<br>16/11/2013<br>Imente                                                                         |                                |                   |                | Ξ            |
| 36.777.687/0001<br>Outorgado<br>CPF: 012.345.67<br>Período de Vigên<br>Serviços Auto                                | -13 - Soluzione Emp<br>8-87 - Nome do Func<br>cia: 30/04/2013 à<br>prizados Eletronica                                                         | esa Contábil<br>ionario 2<br>16/11/2013<br><b>imente</b>                                                                  |                                |                   |                |              |
| 36.777.687/0001<br>Outorgado<br>CPF: 012.345.67<br>Período de Vigên<br>Serviços Auto                                | -13 - Soluzione Empi<br>8-87 - Nome do Func<br>cia: 30/04/2013 à<br>prizados Eletronica<br>viço                                                | esa Contábil<br>ionario 2<br>16/11/2013<br>imente                                                                         |                                |                   |                |              |
| 36.777.687/0001<br>Outorgado<br>CPF: 012.345.67<br>Período de Vigên<br>Serviços Auto<br>Nome do Ser<br>Dispensa Pag | -13 - Soluzione Emp<br>8-87 - Nome do Func<br>cia: 30/04/2013 à<br>rrizados Eletronica<br>viço<br>jamento Fato Gerado                          | esa Contábil<br>ionario 2<br>16/11/2013<br>imente<br>r - Consulta por Solicitante                                         |                                |                   |                |              |
| 36.777.687/0001<br>Outorgado<br>CPF: 012.345.67<br>Período de Vigên<br>Serviços Auto<br>Nome do Ser<br>Dispensa Pag | -13 - Soluzione Empi<br>8-87 - Nome do Fun<br>cia: 30/04/2013 à<br>prizados Eletronica<br>viço<br>gamento Fato Gerado                          | esa Contábil<br>ionario 2<br>16/11/2013<br>imente<br>r - Consulta por Solicitante                                         |                                |                   | 1              |              |
| 36.777.687/0001<br>Outorgado<br>CPF: 012.345.67<br>Período de Vigên<br>Serviços Auto<br>Nome do Ser<br>Dispensa Pag | -13 - Soluzione Empi<br>8-87 - Nome do Func<br>cia: 30/04/2013 à<br>prizados Eletronica<br>vico<br>gamento Fato Gerado<br>el Empresa (58.699.2 | esa Contábil<br>ionario 2<br>16/11/2013<br>imente<br>r - Consulta por Solicitante<br>:52) + Oriar novo repasse de Autoria | zação Eletrônica para esta emp | resa (58.699.252) | ]              |              |
| 36.777.687/0001<br>Outorgado<br>CPF: 012.345.67<br>Período de Vigên<br>Serviços Auto<br>Nome do Ser<br>Dispensa Pag | -13 - Soluzione Empi<br>8-87 - Nome do Func<br>cia: 30/04/2013 à<br>prizados Eletronica<br>vico<br>gamento Fato Gerado<br>el Empresa (58,699.2 | esa Contábil<br>ionario 2<br>16/11/2013<br>imente<br>r - Consulta por Solicitante<br>52) + Oriar novo repasse de Autori;  | cação Elebrônica para esta emp | resa (58.699.252) | ]              |              |
| 36.777.687/0001<br>Outorgado<br>CPF: 012.345.67<br>Período de Vigên<br>Serviços Auto<br>Nome do Ser<br>Dispensa Pag | -13 - Soluzione Empi<br>8-87 - Nome do Func<br>cia: 30/04/2013 à<br>prizados Eletronica<br>vico<br>gamento Fato Gerado<br>el Empresa (58.699.2 | esa Contábil<br>ionario 2<br>16/11/2013<br>imente<br>r - Consulta por Solicitante<br>:52) + Oriar novo repasse de Autoria | zação Eletrônica para esta emp | resa (58.699.252) | ]              |              |

Tela de confirmação do Repasse

|                     |                                                                                                    |                                                                                                    |                                                                                                 | Have Considered                                                                     | Manual Carlo M                   |                  |
|---------------------|----------------------------------------------------------------------------------------------------|----------------------------------------------------------------------------------------------------|-------------------------------------------------------------------------------------------------|-------------------------------------------------------------------------------------|----------------------------------|------------------|
| Centro<br>ao Con    | de Atendimento<br>tribuinte (Meu Pe                                                                                                    | o: So<br>36<br>erfil) - (Alterar Se                                                                                                    | oluzione Empresa Contábil<br>5.777.687/0001-13<br>nha)                                          | Meus Serviços                                                                       |                                  |                  |
| fil - Soluzio       | ne Empresa Contábil (36.777.6                                                                                                    | 87/0001-13)                                                                                                    |                                                                                                 |                                                                                     |                                  |                  |
|                     |                                                                                                    |                                                                                                    |                                                                                                 |                                                                                     | Enviar par                       | ra 🗛 🗛 🔚 Imprimi |
|                     |                                                                                                    |                                                                                                    |                                                                                                 |                                                                                     |                                  |                  |
| Mou Do              | rfil - Coluziono Emp                                                                                                    | roca Contábi                                                                                                    | L (96 777 697 /0001-19)                                                                         |                                                                                     |                                  |                  |
| Meu Pe              | a m - Soluzione Emp                                                                                                    | i esa contabi                                                                                                    | 1 (30.777.087/0001-13)                                                                          |                                                                                     |                                  |                  |
|                     |                                                                                                    |                                                                                                    |                                                                                                 |                                                                                     |                                  |                  |
|                     |                                                                                                    |                                                                                                    |                                                                                                 |                                                                                     |                                  |                  |
| Pendên              | ncias (0) Meus Dados                                                                                                    | Autorizaçõ                                                                                                    | ies Eletrônicas Recebidas 🛛 Au                                                                  | torizações Eletrônicas Rep                                                          | assadas 🕜 Caixa Postal Eletrôi   | nica (O)         |
| Pendên              | ncias (0) Meus Dados                                                                                                    | Autorizaçõ                                                                                                    | ies Eletrônicas Recebidas Au                                                                    | torizações Eletrônicas Rep                                                          | assadas Caixa Postal Eletrôi     | nica (O)         |
| Pendên              | ncias (0) Meus Dados<br>utorização Eletrônica -                                                                                                    | Autorizaçõ<br>Filtros                                                                                                    | ies Eletrônicas Recebidas Au                                                                    | torizações Eletrônicas Rep                                                          | assadas 🕜 Caixa Postal Eletrôi   | nica (0)         |
| Pendên<br>Au        | ncias (D) Meus Dados<br>utorização Eletrônica -<br>CPF Outorgado:                                                                                                    | Filtros                                                                                                    | ies Eletrônicas Recebidas 🛛 Au<br>uação: Todas 💌                                                | torizações Eletrônicas Rep                                                          | assadas Caixa Postal Eletrôn     | nica (O)         |
| Pendên              | ncias (D) Meus Dados<br>utorização Eletrônica -<br>CPF Outorgado:                                                                                                    | Autorizaçõ                                                                                                    | uação: Todas V                                                                                  | torizações Eletrônicas Rep                                                          | assadas ) 🖊 Caixa Postal Eletrôi | nica (0)         |
| Pendên              | icias (D) Meus Dados<br>utorização Eletrônica -<br>CPF Outorgado:<br>Filtrar                                                                                                    | Filtros<br>Sit                                                                                                    | ies Eletrônicas Recebidas 🖌 Au<br>uação: Todas 💌                                                | torizações Eletrônicas Rep                                                          | assadas ) Caixa Postal Eletrôi   | nica (O)         |
| Pendên              | ncias (0) Meus Dados<br>utorização Eletrônica -<br>CPF Outorgado:<br>Filtrar                                                                                                    | Filtros<br>Sit                                                                                                    | ies Eletrônicas Recebidas 🖌 Au<br>uação: Todas 🔍                                                | torizações Eletrônicas Rep                                                          | assadas ) Caixa Postal Eletrôi   | nica (0)         |
| Pendên<br>Au        | ncias (0) Meus Dados<br>utorização Eletrônica -<br>CPF Outorgado:<br>Filtrar<br>utorizações Eletrônica:<br>CPF/CNPJ Outorgado                                                       | Filtros<br>Sit                                                                                                    | ies Eletrônicas Recebidas Au<br>uação: Todas V                                                  | torizações Eletrônicas Rep                                                          | Ações                            | nica (0)         |
| Pendên              | ncias (0) Meus Dados<br>utorização Eletrônica -<br>CPF Outorgado:<br>Filtrar<br>utorizações Eletrônicas<br>CPF/CNPJ Outorgado                                                       | s Repassadas                                                                                                    | ies Eletrônicas Recebidas Au<br>uação: Todas V<br>Período de Vigência                           | torizações Eletrônicas Rep<br>Status                                                | Ações                            | nica (0)         |
| Pendên<br>At        | ncias (0) Meus Dados<br>utorização Eletrônica -<br>CPF Outorgado:<br>Filtrar<br>utorizações Eletrônicas<br>CPF/CNPJ Outorgado<br>123.920.170-02                                     | Autorizaçã     Filtros     Sit     SRepassadas     Nome     Outorgado     Nome do     Funcionario                                                                                           | uação: Todas V<br>Período de Vigência                                                           | torizações Eletrônicas Rep<br>Status<br>Renunciada                                  | Ações                            | nica (0)         |
| Pendên<br>Au<br>Au  | ncias (0) Meus Dados<br>utorização Eletrônica -<br>CPF Outorgado:<br>Filtrar<br>utorizações Eletrônicas<br>CPF/CNPJ Outorgado<br>123.920.170-02<br>123.920.170-02                   | Autorizaçã     Filtros     Sit     SRepassadas     Nome     Outorgado     Nome dd     Funcionario     Nome dd     Funcionario                                                               | Período de Vigência         28/02/2013 à 31/03/2013                                             | torizações Eletrônicas Rep<br>Status<br>Renunciada<br>Expirada                      | Ações                            | nica (0)         |
| Pendên              | ncias (0) Meus Dados<br>utorização Eletrônica -<br>CPF Outorgado:<br>Filtrar<br>utorizações Eletrônicas<br>CPF/CNPJ Outorgado<br>123.920.170-02<br>123.920.170-02<br>012.345.678-90 | Autorizaçã     Filtros     Sit     SRepassadas     Nome     Outorgado     Nome de     Funcionario     Nome de     Funcionario     Nome de     Funcionario     Nome de     Funcionario     Z | Período de Vigência         V           28/02/2013 à 31/03/2013         30/04/2013 à 16/11/2013 | torizações Eletrônicas Rep<br>Status<br>Renunciada<br>Expirada<br>Aguardando Aceite | Ações<br>Revogar                 | nica (0)         |
| Au<br>Au<br>Au<br>E | ncias (0) Meus Dados<br>utorização Eletrônica -<br>CPF Outorgado:<br>Filtrar<br>utorizações Eletrônicas<br>CPF/CNPJ Outorgado<br>123.920.170-02<br>123.920.170-02<br>012.345.678-90 | Autorizaçã     Filtros     sit     sRepassadas     Nome     Outorgado     Nome da     Funcionario     Nome da     Funcionario     Nome da     Funcionario     Nome da     Funcionario     Z | Período de Vigência         V           28/02/2013 à 31/03/2013         30/04/2013 à 16/11/2013 | torizações Eletrônicas Rep<br>Status<br>Renunciada<br>Expirada<br>Aguardando Aceite | Ações<br>Revogar                 | nica (0)         |

Painel do Usuário (Empresa Contábil) – Aba "Autorizações Eletrônica Repassadas" contendo as Autorizações Eletrônicas REPASSADAS pela Empresa Contábil

#### Vantagens do uso da Autorização Eletrônica

Eliminação da necessidade da distribuição dentro das empresas dos login/senhas dos sócios/responsáveis legais para acesso ao Portal e-CAC.

Empresas/Estabelecimentos poderão organizar melhor a segurança do acesso às suas informações, podendo configurar para seus colaboradores autorizações parciais em grupos de serviços / vínculos, ao invés de conceder permissão total repassando um login/senha de um dos Sócios, que possui poderes plenos.

Eliminação da necessidade de distribuir a senha de acesso dos Escritórios Contábeis para todos seus colaboradores.

Acesso ao Portal e-CAC aberto à todos cidadãos sem necessidade de comparecimento à Repartição Fazendária para cadastramento, feito diretamente pela internet com certificado digital.

Acesso por Cartão Banrisul em alternativa ao certificado e-CPF.

Segurança pelo acesso via certificado digital.

#### A antiga Autorização Eletrônica do Site Sefaz RS

O Site Sefaz/RS implementava um conceito de Autorização Eletrônica para permitir que Contadores (CPF) / Empresas Contábeis (CNPJ) executassem determinadas transações que só estavam autorizadas para Sócios/Responsáveis Legais de Empresas/Estabelecimentos.

Com a implementação do novo sistema de Autorização Eletrônica no Portal e-CAC, este antigo conceito do Site Sefaz/RS foi eliminado e as suas funcionalidades foram contempladas pelo novo sistema.

### **Perguntas Frequentes**

#### 1. Sou Responsável Legal de um Estabelecimento (IE/CNPJ-14), posso criar uma Autorização Eletrônica da Empresa (CNPJ-8) da qual meu estabelecimento é filial ?

Não, somente Sócios da Empresa podem operar o sistema a nível de Empresa (CNPJ-8)

#### 2. Sou Responsável Legal por um estabelecimento (IE/CNPJ-14), posso Alterar/ou/Revogar uma Autorização Eletrônica do Estabelecimento, que foi cadastrada por algum outro Responsável Legal/Sócio deste estabelecimento ?

Sim, uma Autorização Eletrônica é sempre OUTORGADA pelo Estabelecimento, não importando qual membro do quadro societário ou Responsável Legal tenha sido o operador que cadastrou a Autorização Eletrônica.

Qualquer usuário que tenha vínculo com este Estabelecimento, poderá Alterar/ou/Revogar uma Autorização Eletrônica concedida pelo Estabelecimento.

#### 3. As Autorizações Eletrônicas cadastradas por um Sócio/Responsável Legal são canceladas no momento em que estes Sócios/Responsáveis Legais deixam de integrar o quadro societário da Empresa/Estabelecimento ?

Não, uma Autorização Eletrônica é sempre *OUTORGADA* pela Empresa/Estabelecimento, e não pela pessoa que a cadastrou. Uma Autorização Eletrônica *OUTORGADA* por uma Empresa/Estabelecimento perde os seus efeitos apenas quando o seu prazo de vigência é expirado ou quando a mesma for *REVOGADA* por qualquer membro do quadro societário.

#### 4. Ao REVOGAR uma Autorização Eletrônica OUTORGADA a uma Empresa Contábil, os REPASSES que ela eventualmente tenha feito desta Autorização Eletrônica são automaticamente revogados ?

Sim. Os repasses de Autorização Eletrônica sempre refletem as atualizações realizadas na Autorização Eletrônica originária deste repasse.

### 5. Poderei outorgar procuração eletrônica para um terceiro que não possua cadastro da SEFAZRS ?

Sim, porém este outorgado só poderá acessar o e-CAC com Certificação digital ou cartão Banrisul com chip emitido para seu CPF.

### 6. O terceiro outorgado poderá enxergar todos os serviços disponíveis para minha empresa ?

O terceiro outorgado vai ter acesso a todas transações que você outorgar via painel da empresa ou estabelecimento.

# 7. Eu tinha a antiga autorização eletrônica e agora estou tentando fazer um serviço e aparece a mensagem "você não está autorizado", o que posso fazer ?

As antigas autorizações eletrônicas foram canceladas. Você tem que solicitar ao sócio/responsável legal/titular/participante do estabelecimento/empresa desejado que faça uma autorização eletrônica para o seu CPF/CNPJ. Após a inclusão da autorização eletrônica você poderá acessar ao e-CAC na aba "Minhas autorizações eletrônicas" dar o aceite e então poderá visualizar a inscrição autorizada na aba "Meus Vínculos" e poderá fazer o serviço.

## Glossário

CPF: Cadastro de Pessoas Físicas da Receita Federal do Brasil

CNPJ: Cadastro Nacional de Pessoas Jurídicas da Receita Federal do Brasil

CNPJ-8: 8 primeiros dígitos do CNPJ, que identificam a empresa

**CNPJ-14**: CNPJ com 14 dígitos, que identificam uma filial de uma empresa. Os 8 primeiros dígitos identificam a empresa, e são iguais para todas as filiais.

IE: Inscrição Estadual (IE) é o registro do contribuinte no cadastro do ICMS mantido pela Receita Estadual/RS.

CGC/TE: Cadastro Geral de Contribuintes do Estado do Rio Grande do Sul. O mesmo que Inscrição Estadual.

Portal e-CAC: Centro de Atendimento Virtual ao Contribuinte. Portal de Serviços da Receita Estadual/RS.